# IMPLEMENTATION OF AUTOMATION PROCESS IN GENERATING CAD MODEL

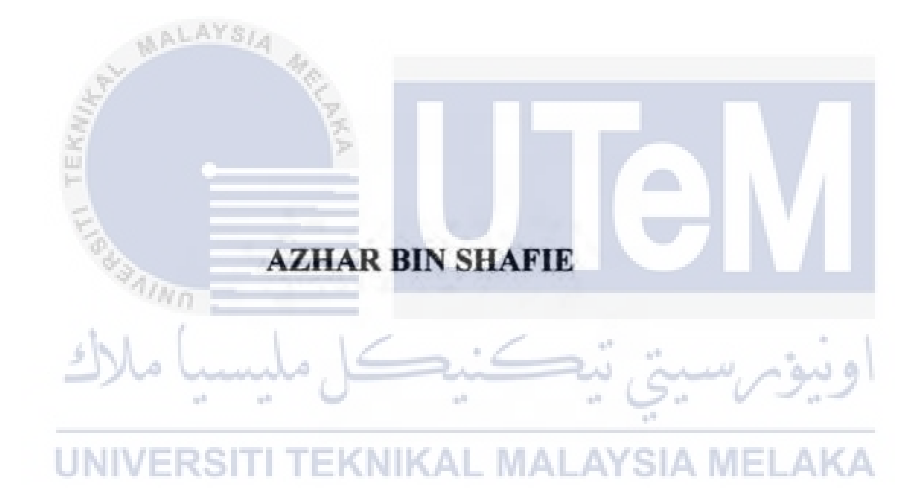

## UNIVERSITI TEKNIKAL MALAYSIA MELAKA

# IMPLEMENTATION OF AUTOMATION PROCESS IN GENERATING CAD MODEL

AZHAR BIN SHAFIE

This report is submitted in fulfillment of the requirement for the degree of Bachelor of Mechanical Engineering (Design and Innovation)

UNIVERSITI TEKNIKAL MALAYSIA MELAKA

Faculty of Mechanical Engineering

UNIVERSITI TEKNIKAL MALAYSIA MELAKA

MAY 2017

# APPROVAL

I hereby declare that I have read this project report and in my opinion this report is sufficient in terms of scope and quality for the award of the degree of Bachelor of Mechanical Engineering (Design and Innovation).

| Signature          |                       |
|--------------------|-----------------------|
| Name of Supervisor | : DR BASRI BIN ALI    |
| Date               | : 12/7/2017           |
| S. B. B.           |                       |
| diwn .             |                       |
| كل مليسيا ملاك     | اونيۈمرسىتى تيكنىك    |
| UNIVERSITI TEKI    | NIKAL MALAYSIA MELAKA |

## DECLARATION

I declare that this project report entitled "STUDY ON AUTOMATION OF GENERATING CAD MODEL" is the result of my own work except as cited in the references

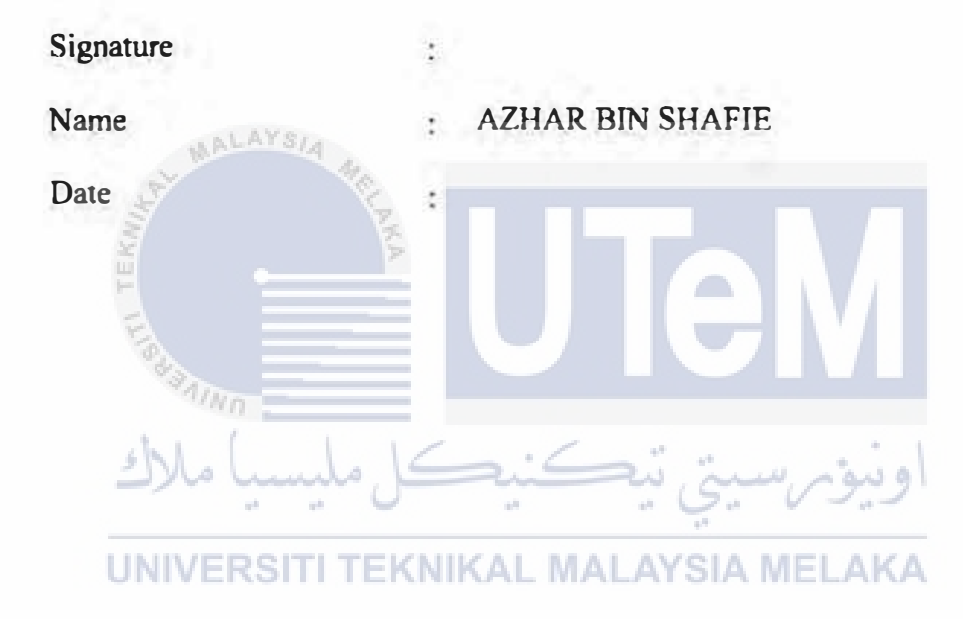

# DEDICATION

To my beloved family, my future wife, supervisor and friends

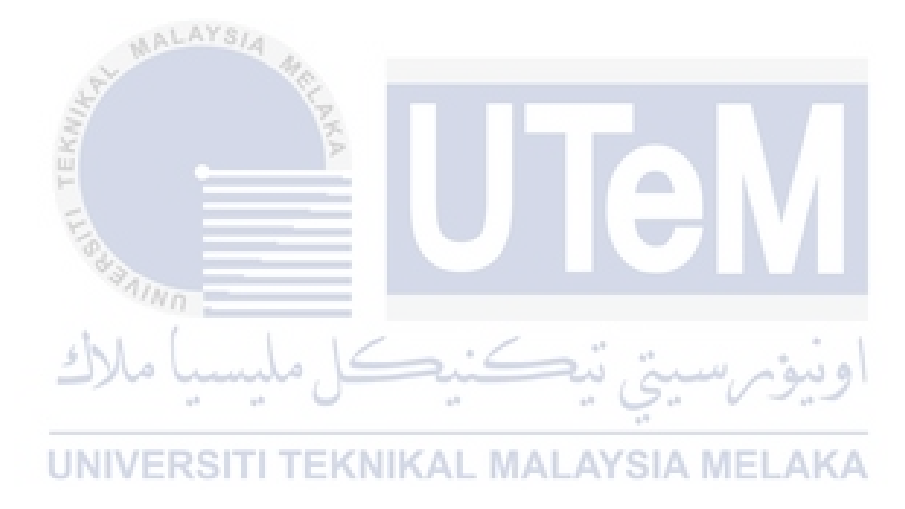

### ABSTRACT

The purpose of this study is to develop a program that allow the automatic generation of Computer Aided Drawing (CAD) model by implement concept of automation process in CAD software. Automation process has been widely used in industrial field that give positive feedback in terms of its convenience in the drawing process and time saving. An automation be able to help human on completing a job without the excessive work and energy required.

Automation process have a high reliability and more accurate in getting the best result in job instead of traditional drawing process and conventional use of CAD software. It also allow human to carries a multiple task in design creation for a shorter time. The program of automation will be develop using the application of Macros tools in CAD software. For this project, the CAD software that has been used to be an example for the case study is Computer Aided Three-dimensional Interactive Application (CATIA) software. The version used is CATIA V5 R21.

The system consist of two stage of developing process, which is the first part is the construction process for the CAD model and the second one is the coding development process. The model which for this project is a car rims is first created and recorded in CATIA through the recording tools in Macros without any mistake happened during the modeling process. Then the coding script of the recorded process can be called in the Macros tools to be edited and developed so that the automation process can work with the model.

The coding are developed by implying the usage of Visual Basic language in Visual Basic editor in CATIA. The important parameter coding line for creating the basic shape of the model are identified and modified in order to synchronize the model and the input system. For this project, there are four main parameter that has been identified which is rim diameter, rim width, number of rim spoke and number of bolt hole. These parameter is required in the editing process when applying the application of dialogue box in VBA such as the user form. Original parameter is changed into the userform tools so that the input from the userform can be transferred into the model. The final model supposed to have an ability to alter into three different design with different parameter dimension.

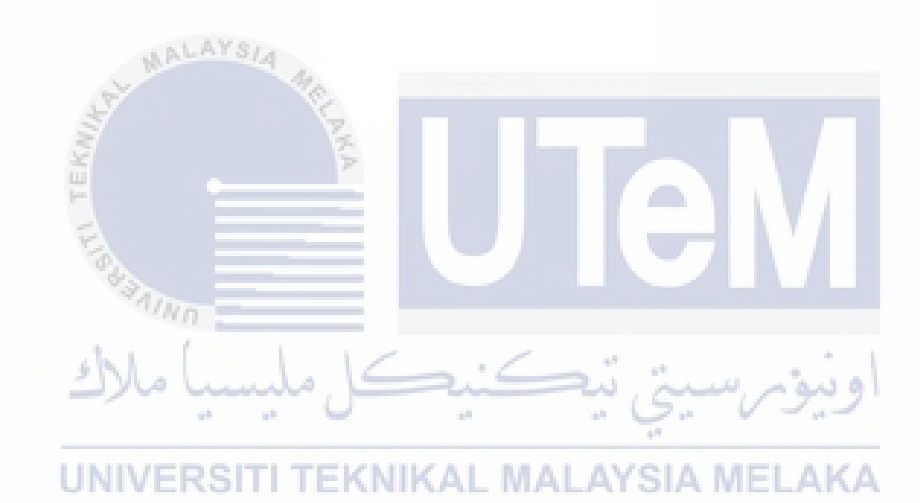

### ABSTRAK

Tujuan kajian ini dijalankan adalah untuk mencipta sebuah program yang boleh menjana sesebuah model lukisan secara automatik dengan menggunakan software Lukisan Berbantukan Komputer (CAD). Proses automasi telah digunakan secara meluas dalam bidang industri yang memberi maklum balas positif dari segi kemudahan dalam proses lukisan dan penjimatan masa. Proses automasi dapat membantu manusia untuk menyiapkan suatu pekerjaan tanpa urusan yang berlebihan dan tenaga yang diperlukan. Proses automasi mempunyai kebolehpercayaan yang tinggi dan lebih tepat dalam mendapatkan hasil yang terbaik dalam pekerjaan dan bukannya proses lukisan tradisional dan penggunaan konvensional perisian CAD. Ia juga membantu manusia untuk melaksanakan suatu tugasan yang pelbagai dalam proses penciptaan reka bentuk untuk jangka masa yang lebih pendek. Program automasi akan dibangunkan menggunakan aplikasi alatan Makro dalam perisian CAD. Untuk projek ini, perisian CAD yang telah digunakan untuk dijadikan sebagai contoh rujukan kajian adalah Permohonan Interaktif Perisian Tiga Dimensi Berbantukan Komputer (CATIA). Versi yang digunakan adalah CATIA V5 R21.

Sistem ini terdiri daripada dua peringkat dari segi pembangunan proses, di mana bahagian yang pertama adalah proses pembinaan untuk model CAD dan yang kedua adalah proses pembangunan kod program. Model rujukan dibina dan proses pembuatan model direkod di dalam CATIA melalui penggunaan alat rakaman dalam Macros tanpa melakukan sebarang kesilapan semasa proses pemodelan. Kemudian skrip kod program untuk proses pembuatan model yang telah dirakam boleh dikeluarkan semula di dalam alat Makro di mana ianya akan disunting dan dibangunkan supaya proses automasi boleh bekerjasama dengan model. Proses pembangunan kod program dibangunkan dengan aplikasi penggunaan bahasa program Visual Visual yang sedia ada di dalam CATIA. Garis parameter proses pembangunan kod yang penting dalam proses pembinaan bentuk asas model perlu dikenalpasti dan disunting untuk menyelaraskan hubungan model dan sistem input. Untuk projek ini, terdapat empat parameter utama yang perlu dikenalpasti iaitu ukur lilit rim, lebar rim, bilangan jejari rim dan bilangan lubang bolt. Parameter-parameter ini perlu ada dalam proses penyuntingan semasa mengaplikasikan penggunaan *dialogue box* di dalam Visual Basic. Nilai parameter asal digantikan dengan arahan dari aplikasi *user form* supaya nilai input dari *user form* boleh dibaca oleh model lukisan. Hasil akhir model tersebut haruslah mempunyai keupayaan untuk mengubah bentuk ke dalam tiga reka bentuk yang berbeza serta ukuran parameter yang berbeza.

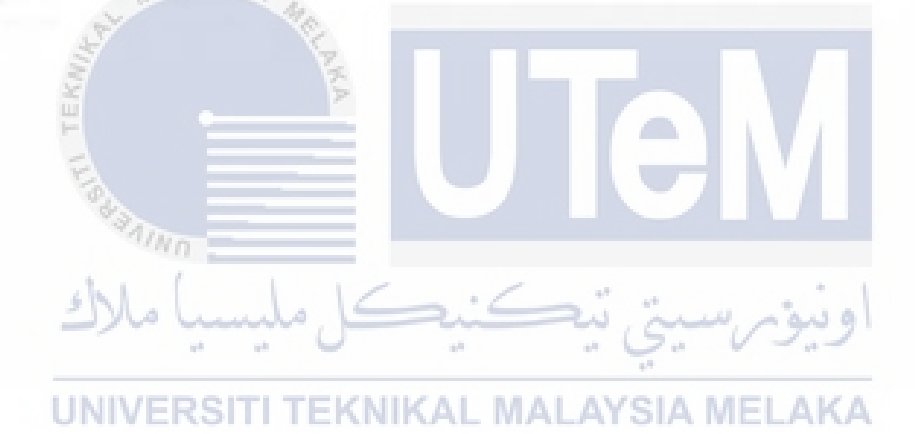

#### ACKNOWLEDGEMENT

I would like to express a highly special thanks to my project supervisor Dr Basri Bin Ali that continuously supporting and guiding me in knowledge and asset during this semester. A lot of knowledge that I received during last year in completing final year project and I indebted to who had made this final year project successful achieve the objective.

Also to mention, special thanks to my parents and family members who have supported me to complete this project in and encourage me in terms of spirits and financial assistance. And also thanks to my special love, Noor Farahana Binti Abdul Rahman who always support me in achieving the success of my coding process. Not to forget, thanks to all my friends and postgraduate students whom involved in this project. Last but not least, I would express my gratitude to the community in VB-Forum website who is willing to share with me their knowledge and give advice about my final year project. I also want to express my thanks to all person who involved in making this final year project possible to be done.

Val

UNIVERSITI TEKNIKAL MALAYSIA MELAKA

e up

## TABLE OF CONTENT

| APPRO     | OVAL                                        |
|-----------|---------------------------------------------|
| DECLA     | ARATIONi                                    |
| DEDIC     | ATION                                       |
| ABST      | RACTiii                                     |
| ABST      | ₹ΑΚv                                        |
| ACKN      | OWLEDGEMENT                                 |
| TABL      | E OF CONTENT                                |
| LIST C    | OF TABLES                                   |
| LIST C    | of FIGURES                                  |
| LIST      | FABBREVIATIONS                              |
| CHAPTER 1 |                                             |
| INTRO     | DUCTION                                     |
| 1.1       | Overview 1                                  |
| 1.2       | Problem Statement                           |
| 1.3       | Objectives RGITI TEKNIKAL MALAYSIA MELAKA 5 |
| 1.4       | Scope                                       |
| CHAPTER 2 |                                             |
| LITER     | ATURE REVIEW                                |
| 2.1       | GENERAL CAD DEFINITION                      |
| 2.2       | CAD AUTOMATION                              |
| 2.3       | CATIA                                       |
| 2.4       | MACRO PROGRAMMING IN AUTOMATION 14          |
| 2.5       | RELATED RESEARCH                            |

| CHAPTER 3   |                                             |  |  |
|-------------|---------------------------------------------|--|--|
| METH        | ODOLOGY2                                    |  |  |
| 3.1         | INTRODUCTION                                |  |  |
| 3.2         | AUTOMATION METHODOLOGY                      |  |  |
| 3.3         | CAD AUTOMATION CONSTRUCTION                 |  |  |
| CHAPTER 4   |                                             |  |  |
| RESUI       | T AND ANALYSIS                              |  |  |
| 4.1         | INTRODUCTION                                |  |  |
| 4.2         | DEVELOPMENT OF CODING FOR 3D MODEL          |  |  |
| 4.3         | DEVELOPMENT FOR THE APPLICATION OF USERFORM |  |  |
| 4.4         | SIMULATION AND RESULT OF THE PROGRAM        |  |  |
| CHAPTER 5   | S1                                          |  |  |
| CONC        | LUSION AND RECOMMENDATION                   |  |  |
| 5.1         | INTRODUCTION                                |  |  |
| 5.2         | CONCLUSION                                  |  |  |
| 5.2         | RECOMMENDATION                              |  |  |
| 5.5         |                                             |  |  |
| REFFERENCES |                                             |  |  |

## LIST OF TABLES

| Table 2-1 Overview of macro language in CATIA(Tylee, 1998)          | . 18 |
|---------------------------------------------------------------------|------|
| Table 3-1 minimun requirement recommend to run CATIA V5(Duke, 2014) | . 27 |
| Table 3-2 Suitable parameter for editing process                    | .34  |
| Table 4-1 Different parameter of Design 1                           | .49  |

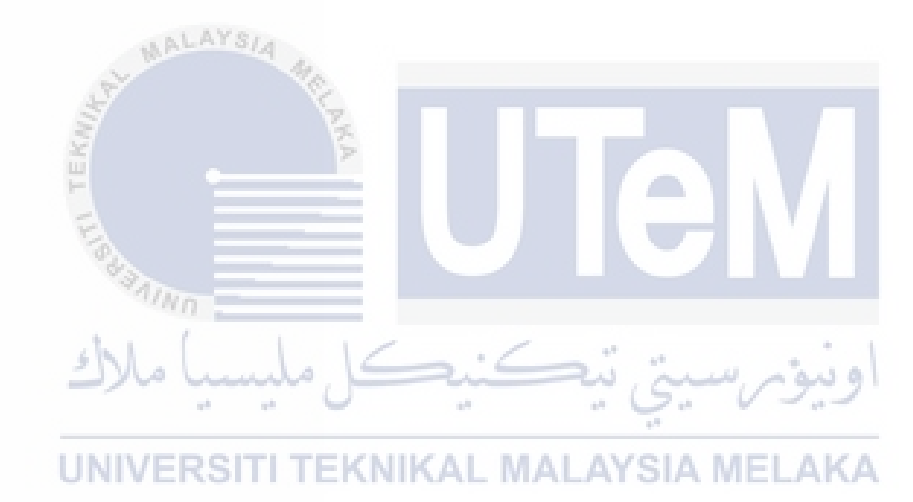

# LIST OF FIGURES

| Figure 1-1 Example of available cad software nowadays                     | 2  |
|---------------------------------------------------------------------------|----|
| Figure 1-2 Example of product modification by automation                  | 3  |
| Figure 2-1 Structure of automation object                                 | 10 |
| Figure 2-2 Structure of part document                                     | 11 |
| Figure 2-3 Example of (a) inputbox and (b) messagebox                     | 19 |
| Figure 2-4Userform interface                                              | 20 |
| Figure 2-5 Example of the macro recording process                         | 21 |
| Figure 2-6 Sample of macro recorded programming                           | 22 |
| Figure 3-1 Flow chart of project progression                              | 24 |
| Figure 3-2 Flow chart of automation development process                   | 25 |
| Figure 3-3 CV3-R Vossen rims                                              | 28 |
| Figure 3-4 Part design from the menu toolbar of CATIA                     | 30 |
| Figure 3-5 Example of modelling process in CATIA                          | 30 |
| Figure 3-6 Finish product for CV3-R car rim model                         | 31 |
| Figure 3-7 Execution of macro from menu toolbar                           | 31 |
| Figure 3-8 Command to stop macro recording                                | 32 |
| Figure 3-9 Macromenu TI TEKNIKAL MALAYSIA MELAKA                          | 33 |
| Figure 3-10 Ilustration of common parameter for rim custamization         | 34 |
| Figure 3-11 Application of inputbox and messagebox in macro               | 35 |
| Figure 3-12 The workbench of the toolbox                                  | 36 |
| Figure 4-1 Recording of the macro menu                                    | 38 |
| Figure 4-2 (a) Design 1 (b) Design 2 (c) Design 3                         | 39 |
| Figure 4-3 Userform for design variety (first phase)                      | 45 |
| Figure 4-4 Form for the parameter input                                   | 47 |
| Figure 4-5 (a).(b) Example of generating a model with different parameter | 50 |

# LIST OF ABBREVIATIONS

| Abbreviation | Definition                                   |  |
|--------------|----------------------------------------------|--|
| CAD          | Computer Aided Design                        |  |
| CATIA        | Computer Aided Three-dimensional Interactive |  |
| CATIA        | Application                                  |  |
| CAE          | Computer Aided Engineering                   |  |
| CAM          | Computer Aided Manufacturing                 |  |
| CTR          | Click-Through Rate                           |  |
| GRIP         | General Interactive Processor                |  |
| SAGE         | Semi-Automatic Ground Environment            |  |
| 2D           | Two-Dimensional                              |  |
| 3D           | Three-Dimensional                            |  |
| MIT          | Massachusetts Institute of Technology        |  |
| PRONTO       | Program for Numerical Tool Operation         |  |
| PDM          | Project Data Management                      |  |
| IBM          | International Business Machine               |  |
| VB           | Visual Basic                                 |  |
| VBAVERSITI   | TEIVisual Basic AdvanceSIA MELAKA            |  |
| VBScript     | Visual Basic Script                          |  |
| GUI          | Graphic User Interface                       |  |
| IDE          | Integrated Device Electronic                 |  |
| DLL          | Dynamic Linked Libraries                     |  |

#### CHAPTER 1

## INTRODUCTION

#### 1.1 OVERVIEW

Project designing is one of the vital process in every manufacturing industries. Computer Aided Design (CAD) is the use of computer systems to assist in the creation, optimization, modification, or analysis of a model for a design. The CAD modeling systems

A brief history of CAD shows that the first graphic system that was created was in middle year of 1950 by the US Air Force's SAGE (Semi-Automatic Ground Environment) air defense system. The system was developed at Massachusetts Institute of Technology's Lincoln Laboratory and involved the usage of Click-Through Rate (CTR) displays to show computer-processed radar data and other information.

Then in the year 1957, Dr. Patrick J. Hanratty which also known as "the Father of CAD/CAM" for his pioneering contributions to the field of computer-aided design and manufacturing, has developed the first commercial numerical-control programming system known as Program for Numerical Tool Operation (PRONTO). In year 1960 at Massachusetts Institute of Technology (MIT) Lincoln Laboratory, a person named Ivan Sutherland has produced a project called SKETCHPAD, which is considered as the first step to CAD industry.

In the past year CAD system softwares have their individual scripting languages for automation. Examples include AUTOLisp script language for AutoCAD and General Interactive Processor (GRIP) language for Unigraphics. But later with the use of Windows building blocks in CAD interface development, Visual Basic is used for scripting for all the modelling softwares such as Unigraphics, CATIA, SolidEdge, and SolidWorks.

2CAB ARKS creo Pytheoprat CAD VCaverd

Figure 2-1 Example of available cad software nowadays(Yip-Hoi, 2010)

The main purpose of the CAD is to create a prototypes to represent the construction of some system of interest while satisfying certain requirements of a user in an innovative way. As the CAD modelling techniques become more and more advanced, there is a need to complete the product modelling and design changes faster than ever. Updating the assemblies having hundreds of sub-assemblies and parts manually in Three-Dimensional (3D) modelling software is very complicated & time consuming.

The CAD models that have large number of parameters and high memory required more graphics and time to process the data. Hence updating the models affect the product lifecycle. A single error in the input data causes fatal error in the output results. To reduce the development time, minimizing the errors and introduce technologies faster to the market, many companies have been turning more and more to automation process.

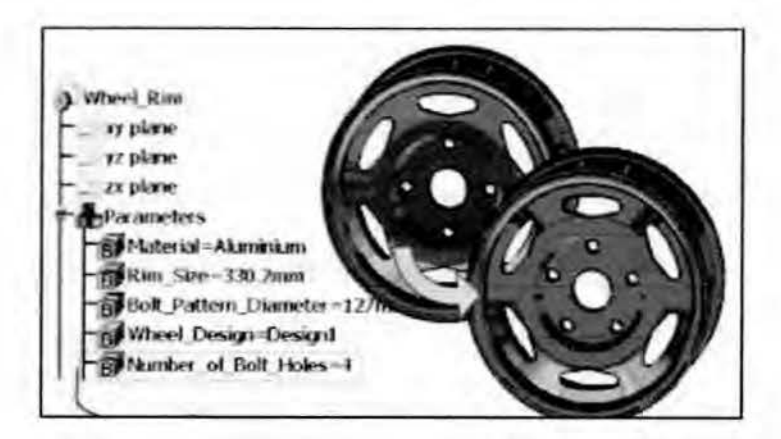

Figure 2-2 Example of product modification by automation

With the increasing demands and competition in industries nowadays, four important aspects are needed to be considered which are low cost, shorter lead time, improved product performance and the possibility to adapt products to different costumer specifications. One of the way to achieve these requirement is by adopting an approach where products are based on prepared design. (Chandrasegaran et al., 2013) By doing this, the design process can become more effective and efficient as if some of the work related to these products and design tasks are automated. The realization and implementation as well as its applicability of the automation method has given advantages to industry in terms of designing process as its allows for the shortened lead-time of product designs, cost reduction, more optimized product designs and customer tailoring, while giving the designers more time for creative problem solving.

Basically, the automation process in CATIA can be done with the usage of macros tools application. Macros use the Visual Basic language in the programing script for the coding. Through the application tools in Visual Basic programing such as dialogue box, interaction between the user and the program can be created without a problem.

#### 1.2 PROBLEM STATEMENT

Instead of repeatedly creating the similar models or changing the parameters in the same models, engineers should be able to create program so that it automatically creates the new CAD models or to generate the further modification of the same model. This project shows the procedure for automation to generate the CAD models on the basis of coding by using the macros programming software in CATIA.

The automation process are meant to help in reducing the development time of a product especially in mass production industry. The process not only saves time, but also increases quality of data input for a model and minimizing the possibility of human errors. Thus, this criteria will lead to increasing in terms of productivity.

Commonly, most individuals have a different demand in the order of a product they wanted to have. This may causes a problem in the production process as different design are required to fulfill the different demand of the customer. So the automation are needed to solve this situation and ease the ordering process of a product. For an example, a shop that using the automation process can create a simple form from the application of CAD automation where the customer can order their product easily through online or personally at the shop. The customer are only needed to put in the parameter that they wanted in the order form and the design of the product will be automatically created in the CAD and the can see the model. This can be apply in many type of product such as the grill in the front car's bumper. As the customer need a special tools editor when they want to purchase their demanding product, this project can act as the platform to produce ordering method in more systematic way and also with the graphics display. Once the model has been selected, then the product can undergoes the manufacturing process such as rapid prototyping and adaptive manufacturing. This paper shows the macro programming method for generating the CAD models in CATIA.

## 1.3 OBJECTIVES

The main purpose of the work is to shift from manual modelling method to CAD automation process. The objective of this research are details as follows:

- To study the development of cad automation drawing.
- To develop the programming for standard part using CATIA programing.

## 1.4 SCOPE

This research project primarily focuses on how the automation work in CATIA V5 software. The project will include:

- A modelling of part design of three type of rim wheel with different pattern by using the CATIA software.
- Creating the script of coding by using visual basic language in macros tool.
- Executing and testing the coding.
- Make an adjustment and editing to the coding to fill the programming requirement

UNIVERSITI TEKNIKAL MALAYSIA MELAKA

## **CHAPTER 2**

## LITERATURE REVIEW

## 2.1 GENERAL CAD DEFINITION

Computer Aided Design (CAD) is defined as a system that includes the use of information technology in the Design process. A CAD system consists of information technology hardware, specialized software (depending on the particular area of application) and peripherals. System software is the core in a CAD system, which makes use of graphics for product representation. For example, the usage of databases for storing the product model and drives the peripherals for product presentation. The application of CAD does not change the landscape of a process in design modeling but as stated in the definition of CAD itself, it aids the user to design a product.

The application of CAD initiated in the MIT from Ian Sutherland, when the first system which known as Sketchpad was created within the SAGE research project. At first, industry in automotive and aerospace field were the first users and the forerunners of development of CAD technology. The first system were very expensive as in those period of time the computer graphics technology was not so advanced and flourish yet.

6

The application and usage of CAD are listed as follows:

- Accurately generated and easily modifiable graphical representation of the product. The user can nearly view the actual product on screen, make any modifications to it, and present his/her ideas on screen without any prototype, especially during the early stages of the design process.
- · Perform complex design analysis in short time.
- Implementing Finite Elements Analysis methods, the user can perform: Static, Dynamic and Natural Frequency analysis, Heat transfer analysis, Plastic analysis, Fluid flow analysis, Motion analysis, Tolerance analysis, Design optimization.
- Record and recall information with consistency and speed. In particular, the use of Product Data Management (PDM) systems can store the whole design and processing history of a certain product, for future reuse and upgrade. The technique initiated in the MIT from Ian Sutherland, when the first system. (Yip-Hoi, 2010)

## 2.2 CAD AUTOMATION

The automation can be defined into three categories which is design automation, manufacturing automation and administrative (or control) automation. For design automation, the process are related to the computer assisted drafting, design and engineering. The next one which is manufacturing automation is the use of various control systems for operating equipment such as machinery, processes in factories, and other applications and vehicles with minimal or reduced human intervention. Some processes have been completely automated by the computer controlled processes. Lastly for administrative automation is for computerized accounting, inventory control system and shop floor tracking system. (Ali & Ibrahim, n.d.) Over the past 20 years, computer-aided design (CAD) software have become a mainstream media in most industry as a tools for project designing. As the time passing, the software has rapidly evolving and continuously improve to become a programs with enormous capabilities and function. (Lowe & Hartman, 2000) CAD software always been related with the automation since the beginning history of CAD as creating and editing a Two-Dimensional (2D) and 3D model is faster when using a computer compared to manual hand drawing. But despite how intuitive and advance the development of the existing CAD system, most user still desperately manually doing the same bland CAD translation and repair work. Because of that, the application of CAD automation can help to ease the operating process by the user.(Venkatesan & Karnan, 2009)

The concept of CAD automation enables the user to automatically created the design or adjusting the method and process of the already made design to fulfill the criteria of the new design. The process allows the user to automate translation and repair processes of the design that are already in large part by enabling users to translate multiple files at one time without having to open or view them graphically.(Ramly et al, 2013)

There are two method that commonly used for CAD automation which the first one UNIVERSITI TEKNIKAL MALAYSIA MELAKA is by manually writing a complete programing code and other one is the application of macro tool in the modeling software. Depending on the applications and the requirement for the desired model, a particular method that is suitable is used.(Weisenberger, n.d.)

## 2.3 CATIA

CATIA (Computer Aided Three Dimensional Interactive Application) is one of the modeling software that available for use. It is a multi-platform software commercially used for Computer Aided Design (CAD), Computer Aided Manufacturing (CAM) or Computer Aided Engineering (CAE) software suite and is a world leading software for those application. CATIA is developed and owned by French company Dassault Systems and it is marketed worldwide by International Business Machine (IBM). (Wayzode, 2012)

Catia is the first generation for the graphic terminal. Initially, the primary objective and application of Catia was to develop a software to define the shape of an airplanes which began at Dassault Aviation in 1967. From years to year, the development of CATIA keeps to progress further into more applicable and intuitive software. (Bernard, 2003)

Basically, the structure creation of programming line for CAD software is differ depending on type of CAD software used. As for CATIA V5 program structure, revolve around four main criteria where it is start with the part body, then sketch plane, definition of the axis for the sketch and lastly apply additional feature to convert a two dimension sketch into a three dimensional object.(Wayzode, 2012)

CATIA offers the ability to write or editing the programing script of a model through the application of macro tool. A macro recorder in the macro tools help to ease the automation of CAD in CATIA software. The programmer, need to be familiar with the variety of design interest and requirement before recording the macros. The general aspect that needed to be considered for the designer is the information on the requirement of the parametric design, understanding the flow of the macros programming and how to overcome the problem with error from the program line or command.(Ramly et al. 2013)

The advantage of using the CATIA automation is it helps in terms of reducing the cost by improving the efficiencies in drawing and better quality through standardization. While in terms of customization it provides additional functionality which are not provide in the native products. It also help to manipulate the existing function to better fit the customer processes.(Wayzode, 2012)

9

## 2.3.1 CATIA INFRASTRUCTURE

For the structure of the program in CATIA, there are three major objects which can be defined as Documents, PartDocument and ProductDocument. All these three objects in CATIA are classes. Even though, the PartDocument and ProductDocument are slightly different as they are classes that gaining properties and process from Document class. Hence, both PartDocument and ProductDocument classes have a similar methods and properties that are obtained from document classes but still having their own unique methods and properties.(Siddesh & Suresh, 2015)

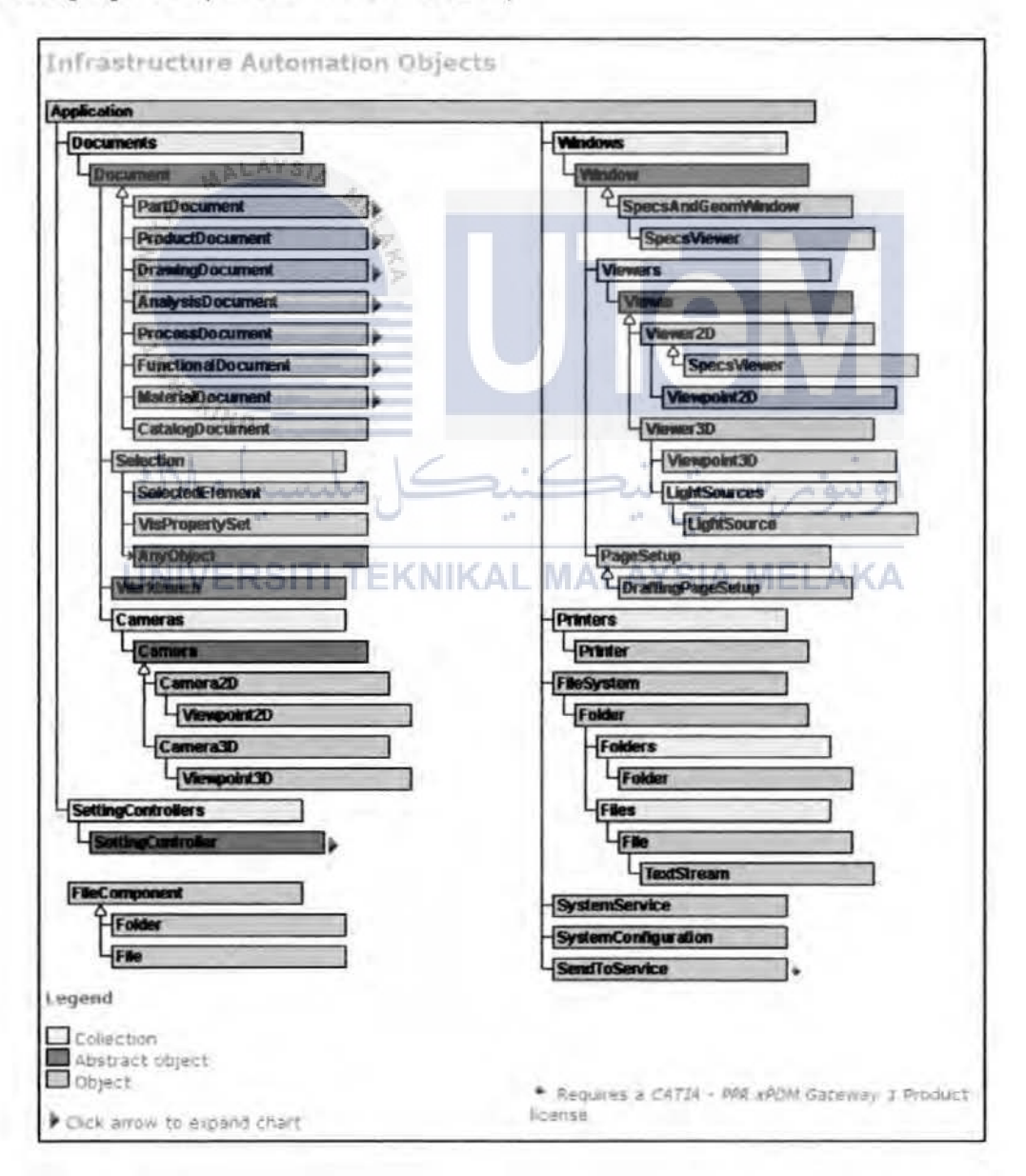

Figure 2-1 Structure of automation object(Duke, 2014)

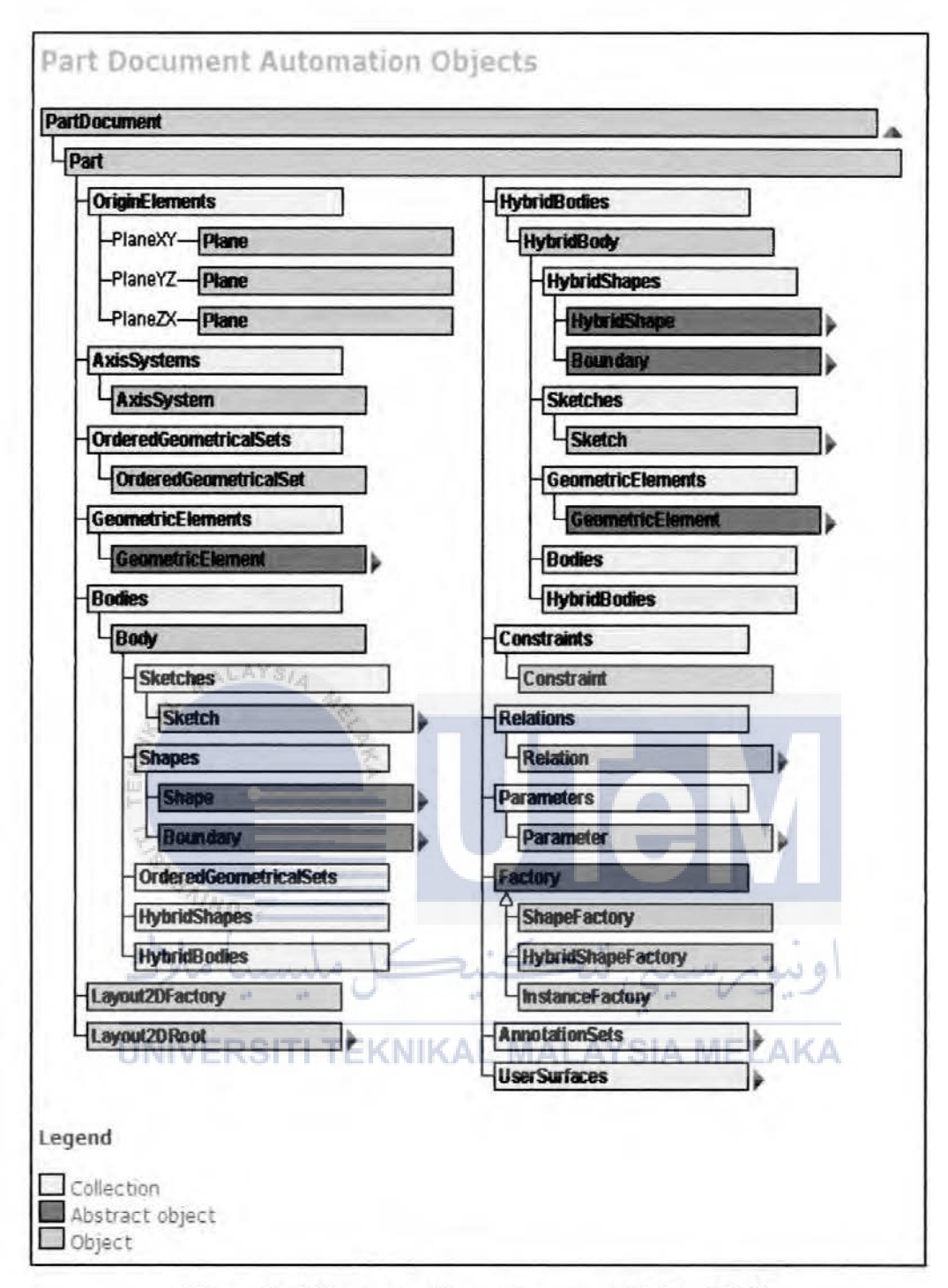

Figure 2-2 Structure of part document(Duke, 2014)

Brief explanation on the infrastucture of CATIA

There are two ways to differentiate the technique to acting on objects which stated as follows:

- Property : It's a characteristic of an object
- Method : It's an action on an object

As visualize in the figure 2.1, there are three types of infrastructure automation objects in CATIA(Duke, 2014):

- A collection : which is basically is a list of objects.
- An abstract object : which is the object that can't be created concretely but it is needed to be defined the object first.
- An object : an entity that can be created and work with it

The Part Document object as shown in figure 2.2 aggregates or includes the part tree structure starting with the Part object located at the top of the part specification tree. Among these objects, the first objects and collections that displayed and also find in the part specification tree. These objects are:

- The three planes XY, YZ, and ZX you can retrieve from the Origin Elements collection using the Part's Origin Elements property
- The Axis Systems collection
- The Ordered Geometrical Sets collection
- the 3D elements that can be created as reference to position the 3D objects and stored in a Geometric Elements collection which can be retrieved using the Geometric Elements property(Siddesh & Suresh, 2015)

- The created bodies, which starting with the main body and stored in the Bodies
  collection that can be retrieved using the Part's Bodies property. These bodies
  contain the part's geometry.
- The hybrid bodies that created, which stored in the Hybrid Bodies collection.

In addition, the Part object aggregates:

- The constraints which it can be set to the 3D objects and stored in the Constraints collection. It then can be retrieved using the Part's Constraints property
- The relations between parameters stored in a Relations collection can be retrieved using the Part's Relations property
- The parameters stored in a Parameters collection can be retrieved using the Part's Parameters property(Wayzode, 2012)
- The factories: a Shape Factory object to create shapes, a Hybrid Shape Factory object to create hybrid shapes, and an Instance Factory object to instantiate either User Defined Features or a Power Copies. The first two factories can be retrieved using the Part's Shape Factory and Hybrid Shape Factory properties respectively.
- The functional annotations and tolerance objects aggregated under the Annotation Sets and User Surfaces collections.(Bilalis, 2000)

The Bodies collection includes Body objects, which is the one being the main body that return by the Main Body property of the collection. The part has in addition a current body and a current shape, returned or set using the Current Body and the Current Shape properties of the Part object respectively.

The current body is the body in which a new shape is added when using the Shape Factory object. The current shape is the shape of the current body after which a new shape is added in the specification tree when using the shape factory. The user then need to make current the appropriate body and shape before using the shape factory.(Bernard, 2003) The other collections can be classified in two categories:

- The collections that only contains objects and have methods to retrieve and possibly remove them, but leave the dedicated factories for object creation, such as Sketches, Geometric Elements, and Shapes
- The collections that also have methods to create the objects they contain, such as Constraints, Relations, and Parameters.(Duke, 2014)

## 2.4 MACRO PROGRAMMING IN AUTOMATION

One of the application for automation can be done by approaching the fundamental of Macros tools in CATIA V5 software. CATIA V5 is one of the open system for developing advanced Macros for a special situation. A macro is a script of programing code written in a certain programming language which groups a set of operations or command that define a certain task. These Macros may be useful for creating, analyzing, measuring, modifying, translating, optimizing surfaces, solids, wireframes and many more possible command. Macros are also useful for assembly operations, CAM operations and all multidisciplinary applications. Macros are developed using Visual Basic Script (VBScripts) and Visual Basic Advance (VBA). In order to develop a macro in CATIA all its need is the inputs, outputs and necessary supporting data from the user.(Wayzode, 2012)

A macro uses a text string that combines commands and options for repeated use. It is a method to obtain command-line input and storing it for later use through the usage of macro recorder. Thus, the generation of a model task that would take a long series of actions can be accomplished just by a one click operation. The operation of macro can be as simple as calling a command and providing a single input, or a complex series of commands and options.(Autodesk, 2008) Macro for CATIA V5 can be piloted with mainly three possible languages as follows:

- CATVBS
- CATVBA
- CATScript

## 2.4.1 VISUAL BASIC (VB)

CATIA V5 automation was originally designed for VB6, VBA, and VBScript. But over the years, VB6 has been replaced by VB.net and Microsoft no longer officially supports it which is supported by CATIA V5 R16 and onwards. VB6 is more complex but more powerful than VBA, as is VBA over VBScript and CATScript. CATIA Macro languages supported by CATIA which been focused are VBScript, CATScript, and VBA, where all those language is a derivatives of Visual Basic used in scripting. (Halvorson, 2010)

Visual Basic is a tool that allows the user to develop a Graphic User Interface (GUI) application for windows system where the applications have a familiar appearance to the user. Operation of Visual Basic is by event driven process which means the code remains stationary until the command is executed. Example of this case is defined by the operation of button pressing and menu selection. Visual Basic also instructed by an event processor. Nothing will happen until an event is detected. Once an event is detected, the code corresponding to that event is executed. Program control is then returned to the event processor.(Tylee, 1998)

### 2.4.2 DEFINITION OF CATSCRIPT, CATVBA AND CATVBS

CATScript, CATVBA and CATVBS are type of languages in programming. Those languages work with object and methods. An object is defined as container that stores collected information where the information could be a CATPart, a line, or a surface. While method terms means a command from which an object is created or modified or also from which information is read. (Ziethen, 2013)

## i) VISUAL BASIC FOR APPLICATION (VBA)

VBA (Visual Basic for Applications) is a subset of Visual Basic and is hosted in applications such as CATIA prior to V5R8 and Microsoft Word. With the VBA, it helps in giving a complete programming environment with an editor, debugger, and help object wiewer. It also allows the function to declare the object library used. (Tylee, 1998)

In CATIA, VBA has the full VB6 syntax and Integrated Device Electronic (IDE), which is similar to VBA in Excel. It operated by event driven process which means GUI oriented, and has full IDE, but it still cannot execute a program without the host application running. The benefits of using CATVBA Macros include using the GUI, building forms, and the ability to debug the macro editor. While the downside includes a problem where the programs cannot be compiled into executables or DLLs (Dynamic Linked Libraries) and they do not run in their own memory space. (Weisenberger, n.d.)

### ii) VBSCRIPT

VBScript is another variation of the Visual Basic Programming language and is very similar with the VBA programing language. All elements of VBScript are present in VBA, but some VBA elements are not implemented in VBScript.

VBScript was originally designed to run in Web applications such as Internet Explorer. One of the benefits of VBScript is that it is written in plain ordinary text which means the code can be written in a simple software such as notepad. CATIA objects can be called but no type is used as the system tries to dynamically call methods and properties of objects.

It can be used on both Windows and UNIX versions of CATIA. The disadvantage of VBScript is it is slow, is limited for interface development, and has the least functionality. The file extension is ".catvbs".(Tylee, 1998)

## iii) CATSCRIPT

CATScript is portable version of VBScript owned by Dassault Systèmes' and it is a variant of the VBScript. Prior to CATIA V5R8 edition, CATScript Macros is design to run on UNIX and Windows systems. It is a sequential programming language and non-GUI oriented. Coding for CATScript can also be created by using a regular text editor like notepad.

Advantages of writing CATScript Macros include free to use, macro recording, personal time saving operations, and rapid deployment. The disadvantages of CATScript are limited flexibility and difficult to debug. The file extension is ".CATScript". (Tylee, 1998)

## 2.4.3 MACRO METHOD FOR GENERATION OF CAD MODEL

Both CATScript and CATVBS explicated the language that serve as the foundation for programming in Macros for CATIA V5. Creating a programming environment in CATIA with the CATVBA offers more potential for CATIA V5. CATVBA has a compiler and offers many tools for designing and these differentiated it from CATScript and CATVBS. An overview of these three language is shown in table 2.1.

| LANGUAGE  | FILE FORMAT | DESCRIPTION                                                 | APPLICATION                                          |
|-----------|-------------|-------------------------------------------------------------|------------------------------------------------------|
| CATScript | *.CATScript | Reduced VBScript interpreter                                | Macros (windows and<br>UNIX), CATIA<br>Knowledgewere |
| CATVBS    | *.catvbs    | Complete VBScript interpreter<br>(Windows,UNIX, since V5R8) | Macros (windows and<br>UNIX), CATIA<br>knowledgewere |
| САТУВА    | *.catvba    | Visual Basic for Applications<br>Compiler (Windows)         | Menu based application<br>(Windows)                  |

Table 2-1 Overview of macro language in CATIA(Tylee, 1998)

Automatic generation of cad model in Macros are focusing on two main applications

which is the Userform and the automation process

#### i) DIALOGUE BOX

Macro can be interactive with the user through the application of the dialogue box in VB programs. The dialogue box is the custom user interface on screens that can be developed in VB. Creating a dialogue box is an important feature in Visual Basic program as it offers the ability to easily and quickly create graphical user interface (GUI) for the VB programs.(Ross, n.d.)

The fundamental of any GUI in a VB program is a "Form". Form control are objects which can be place on Excel worksheet or *Userforms*, which give the functionality to interact with the data. With the CATScript it allows the user to program a dialog box with text communication between a user and a macro. The function is named MsgBox for output data and InputBox for input data.

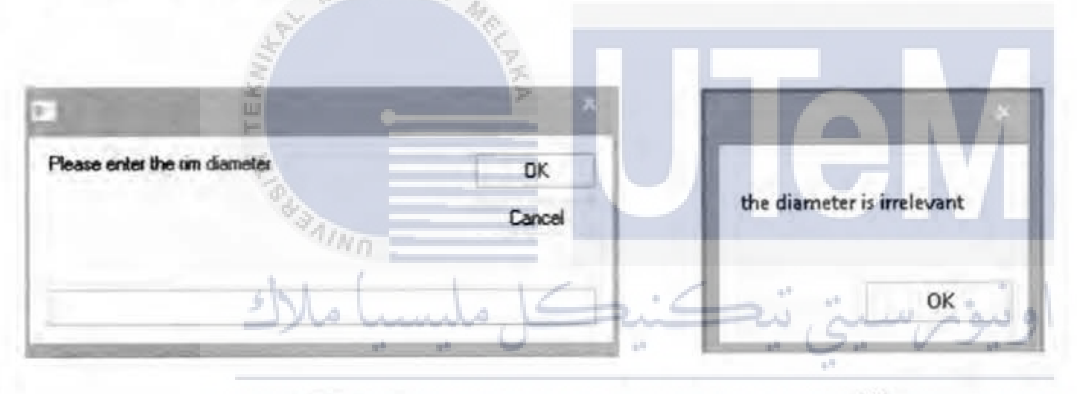

## UNI (@ RSITI TEKNIKAL MALAYSI (D) MELAKA

Figure 2-3 Example of (a) inputbox and (b) messagebox

These forms help the user to interact with the model. The form contains text boxes, labels and a command button. Labels are used to show the message or to identify the parameters needed to edit in the text box. Text box is used to take the parameters to execute in the program. Command button is used to run the intended task.

For more complicated and multiple task to be applied to the object, there is a function tool called *Userform*. In the VBA editor the user can choose "Insert" option and then then "Userform". Then an empty form will be shown where the user can add controls like textboxes, checkboxes, lists, comboboxes, command buttons and much more. The Userform and all the controls that has been put into it all have a series of standard events, which a code can be inserted into it. That could be what to do, when the user clicks on the control, presses a key and much more. The visualization of Userform in visual basic editor are shown in figure 2.3 below.

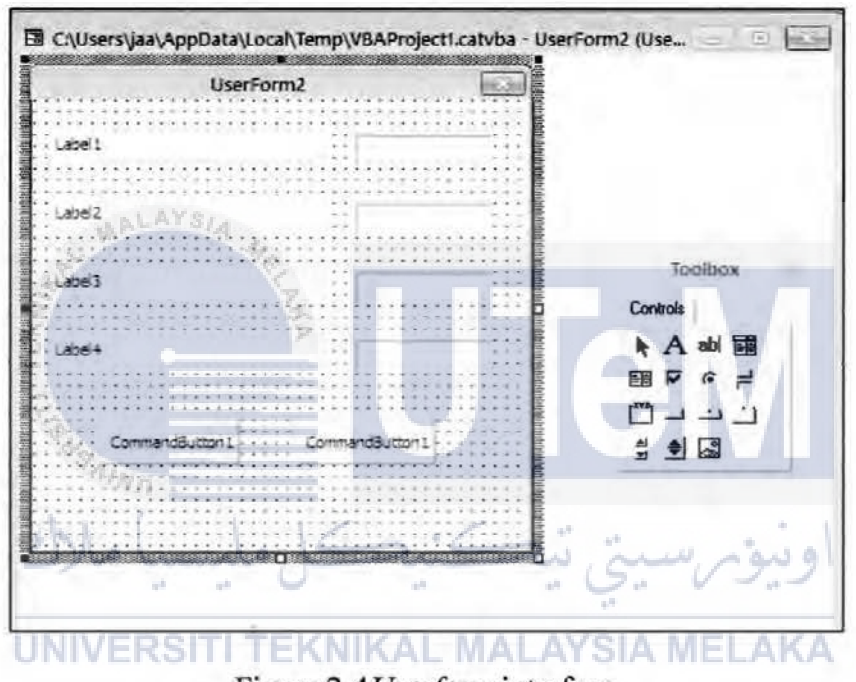

Figure 2-4Userform interface

## 2.4.2.2 AUTOMATION PROCESS

To properly define the Automation process, an example of a generation process of a car rims model can described the automation process. The automation can be done by using the macro recorder during the creation of the model. The modeling process of the car rims need to be create step by step without using the undo button during macro recording. When the modeling process is finish, stop the recorder and edit the program in the macro editor by applying the required parameter into the program as shown in the figure 2.4 below. The programming script obtain from the result of macro recording is shown in figure 2.5.(Siddesh & Suresh, 2015)

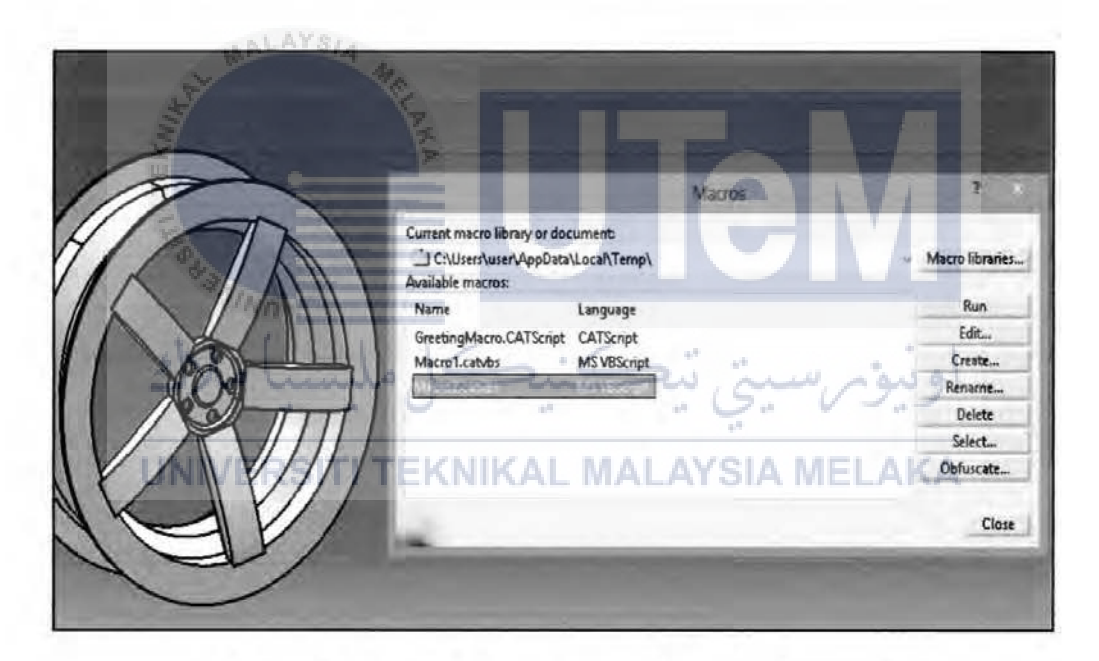

Figure 2-5 Example of the macro recording process
| Eile  | Edit       | View        | Help          |          |
|-------|------------|-------------|---------------|----------|
| 1     | 3          | 1           | 1 2           | 25       |
| Lang  | usge="     | BSCRIPT     | -             |          |
| Sub   | CATMai     | nO          |               |          |
| Setp  | artDocu    | ment1 = 0   | ATIA Active   | Document |
| Setp  | art1 = p   | artDocum    | ent1.Part     |          |
| Set t | odies1 a   | part1.Bo    | dies          |          |
| Sett  | = fyboo    | bodies1.lts | m("PartBod    | רע       |
| Set s | ketches    | = body1.    | Sketches      |          |
| Set o | originEler | ments1 = j  | part1.OriginE | lements  |
|       | ference    |             | Clamante 1 DI | anaV7    |

Figure 2-6 Sample of macro recorded programming

# 2.5 RELATED RESEARCH

In accordance with this article, a lot of effort has been put in previous research in order to automated modeling in CATIA and different 3D CAD software"s. Wrobel J. et al. was researching a method to describe customization tools that already that already available in CATIA V5 system. In addition of that, during the development process, they have developed a system for parametric model of mould tool in CATIA V5 by the application of VBA scripting. Other researcher, Shah D. B. has invent a method to develop a parametric model for automated modeling of flange coupling. The method that were used by him was by using the Autodesk Inventor integrate with Microsoft Excel in purpose to produce 3D modeling and 2D drafting modeling of flange coupling automatically.(Shah D. B. 2010) Other researcher group Cukovic S. et al has created a macro programming in purpose to determine the differentiation between profiles of helical surfaces and explained the principles for complex surface modelling process. The macro method that were used will optimizes the time turning from hours to seconds, increase flexibility, and possibility to use of unlimited number of times. (Cukovic et al. 2010) From these literature review, it proves that CATIA is a suitable platform for creation of macro to make automation modelling process to be done.

#### CHAPTER 3

# METHODOLOGY

### 3.1 INTRODUCTION

In previous topic, the definition of CAD automation has been explained. The CAD automation drawing focused on the ability to generate a model automatically. Therefore, further discussion on how to develop the automation of CAD modeling will be discussed in this chapter. Apart from this processes, an attempt on VBA programing will be presented. On the other hand, Macros programming is a method where the configurations of the design are done by recording a script of commands, editing the data value and adding a certain new command line to create a new model. The steps and the procedure to create a macro programming are discussed in this project.

# 3.2 AUTOMATION METHODOLOGY NIKAL MALAYSIA MELAKA

رسىتى تېكنې

اويبو

Every resources for information and research data collected in order to progress further to complete this project have been gathered and referred from journals, thesis, internet and lecturer. The main process of automation is divided into two main phase which is:

- The modelling process
- Macros programing

The flow of the main process is shown in figure 3.1. These items are main key in automation in CAD. The development process of CAD automation are shown in figure 3.2 to deliver a better understanding of the flow process of the project.

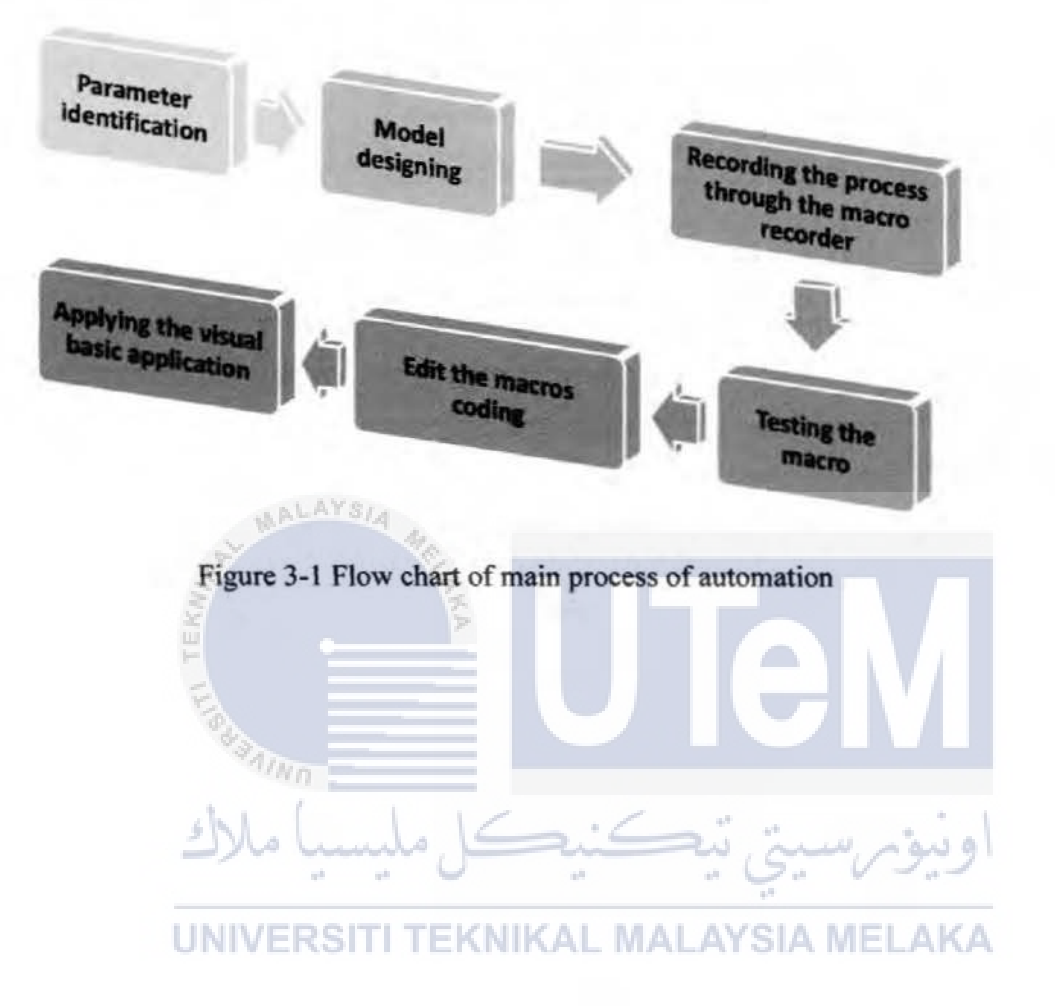

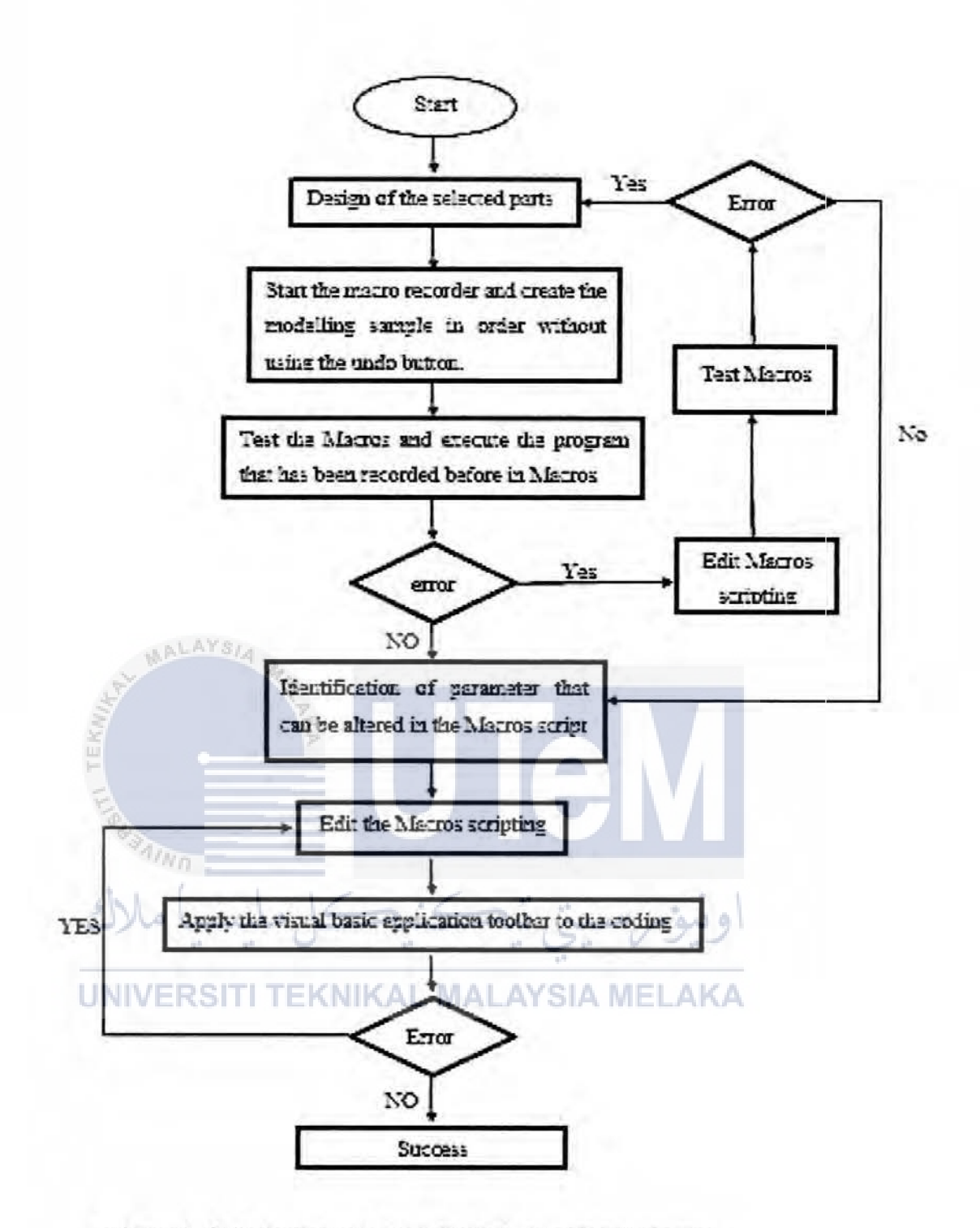

Figure 3-2 Flow chart of automation development process

## 3.3 CAD AUTOMATION CONSTRUCTION

In this project, there are four main tools and apparatus that will be used in order to complete the CAD automation process. These items are shown as follows:

- 1. Three models of car rim
- 2. Personal computer
- 3. CATIA V5R21
- 4. Macros tool

# 3.3.1 CAR RIMS MODELS

For research purpose, three different design of car rims has been decided to be the model design for the automation process in this project. Basically the design of the rims are based on the real rim design manufactured by the Vossen company. To be more specific, the Voseen rim model that were used is CV3-R model listed under Monoblock CV Series.

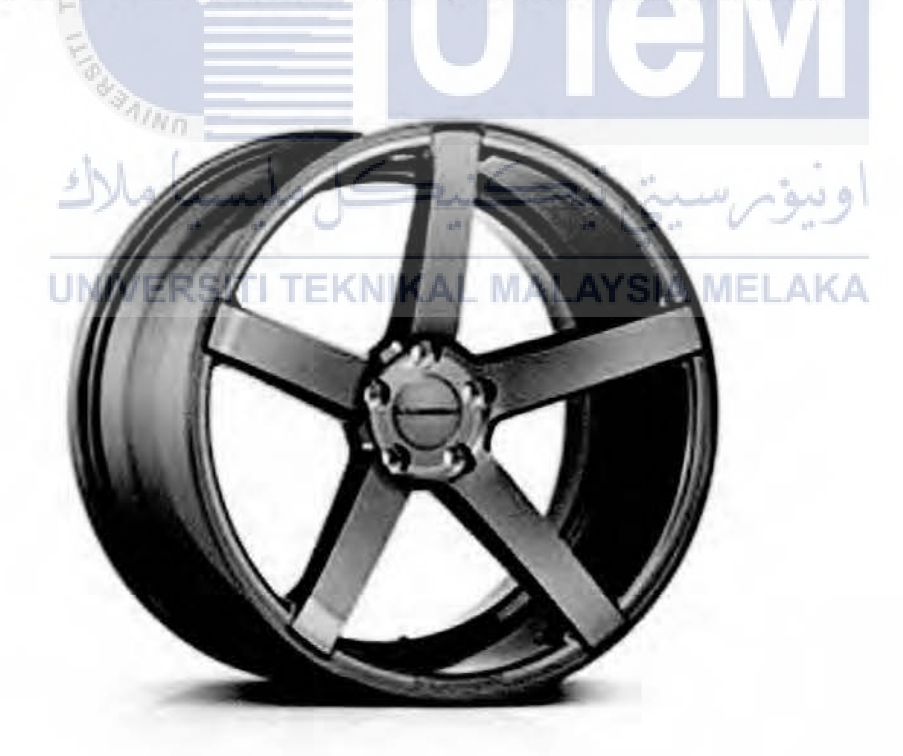

Figure 3-3 CV3-R Vossen rims

The CV3-R utilized a low-pressure casting process to create a single piece monoblock wheel with the light weight properties. It is manufactured in two gloss finishes for the appearance. The general size available for CV3-R rim are 19", 20" and 22" diameters and a variety of bolt patterns and offsets. CV3-R possess the symbolic concave design for the rim spoke. The CV3-R usually offer five piece of the shaft spoke.

Based on this design, the idea to make the design can be altered has been implied to the model. To make the design has an ability of alteration, several important aspects are needed to be considered in the process of creating the model. The first one is to identify the original parameter of the actual design. This is important because before the automation process begin, a sample design is needed to make as a benchmark level for the alteration parameter in model so that it can be edited in the future.

# 3.3.2 COMPUTER UNIT AS PROGRAMMING PLATFORM

The requirement to finish this project is including a fully functional computer system. A computer unit plays a huge role in order to execute CATIA software and Macro programming. The computer must have a compatible specification that fulfill the requirement to run the CATIA software.

| Supported platforms                             | Windows XP professional or higher                                                                                                    |
|-------------------------------------------------|----------------------------------------------------------------------------------------------------|
| Minimum requirements for the graphic            | <ul> <li>OpenGL 2.0 or higher</li> <li>A screen resolution of 1280x1024 pixels is required at least</li> <li>Texture hardware is highly recommended (NVIDIA / AMD ATI).</li> <li>The colour depth must be set to 24 bit at least</li> </ul> |
| Memory requirement<br>for RAM and swap<br>space | <ul> <li>Requires at least 8 GB (64 bit) Main Memory.</li> <li>The total amount of Main Memory + Swap Space must be approximately 8 times larger than the size of the data base/scan file to be used.</li> </ul>                            |

Table 3-1 minimun requirement recommend to run CATIA V5(Duke, 2014)

### 3.3.3 CATIA V5 AS PLATFORM FOR DESIGN MODELING

The generation of the model will be done by using CATIA V5 software. CATIA V5 is a root for CAD automation in this project as it will be the example of CAD automation platform. The selected model of CV3-R rim car which have been discussed in previous topic will be design in the CATIA V5. The process initiated by designing the model first in CATIA software based on the acquired parameter from the actual model of CV3-R rims car. The design will be created manually until the desired model are acquired where it will be a sample model for the reference that will be used in later macro creation. To start the modeling of the sample model, from the menu toolbar select Start, then select the Mechanical Design and then choose Part Design. A menu box will appear and clicking on ok button will begin the modeling process.

| Part                  | ENOVIA V5 VPM   | Eile  | Edit | View                  | Insert     | Tools       | Window       | Help |
|-----------------------|-----------------|-------|------|-----------------------|------------|-------------|--------------|------|
| Infi                  | rastructure     |       |      | +                     | =          |             |              |      |
| Me                    | chanical Design | 10 pr |      |                       | East Desig | K           |              |      |
| Sha                   | ape             | 31    | ININ | 1 60                  | Assembly   | Design      |              |      |
| Analysis & Simulation |                 |       | 、降望  | Sketcher<br>Product F | unctional  | Tolerancing | & Annotation |      |

Figure 3-4 Part design from the menu toolbar of CATIA ELAKA

The first step in the modeling process of the car rims start with the construction of two circle with same origin to be the base of the rim outer diameter. The constraint for the outer circle dimension must be put in as this parameter will be used in the future automation process. While for the inner circle, the dimeter constraint are not needed to be included. But the distance to the outer circle must be put in so that the position of the inner circle will fix to the outer circle as shown in figure 3.5

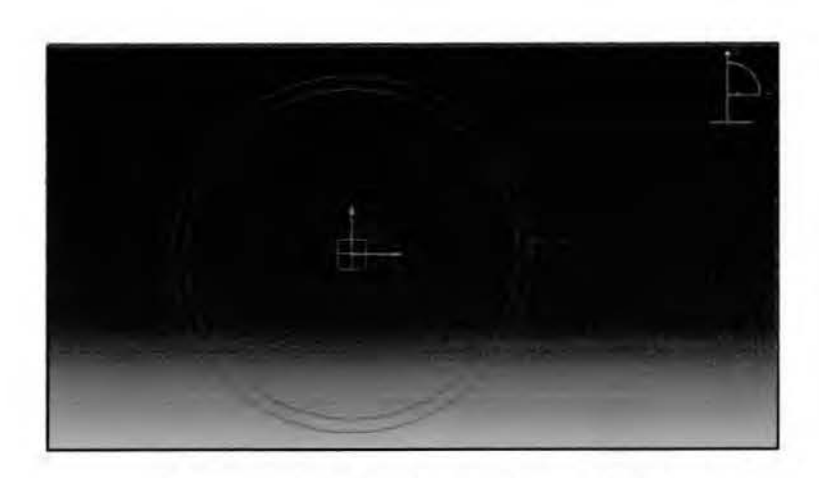

Figure 3-5 circle drawing process in CATIA

Then the circle is extruded through the application of pad and shaft so that the basic ring for the rim is created as shown in figure 3.6. The pad process must be done with mirror option so that the center of the plane are place symmetry at the middle of the rim.

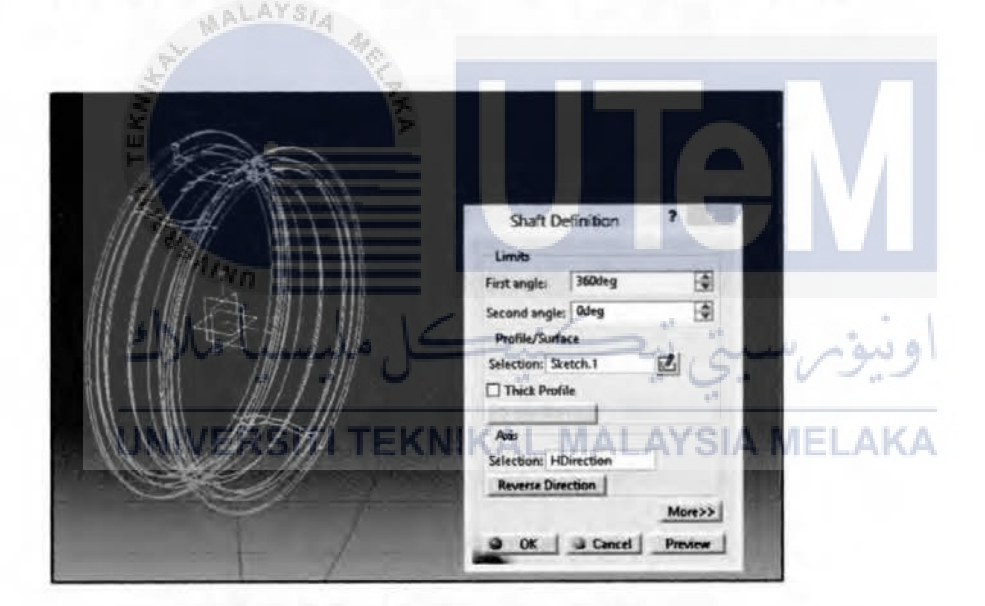

Figure 3-6 pad process and shaft process

Then a plane is offset from the origin at one side of the rim to make a base plane for the center rim holder. A smaller circle is draw on the plane and extruded to make the center rim holder. The surface of the middle circle will be the reference plane for the spoke of the rim as shown in figure 3.7. The end of the spoke must be coincidence to the inner circle of diameter rim so that the length of the spoke is fix to diameter of the rim.

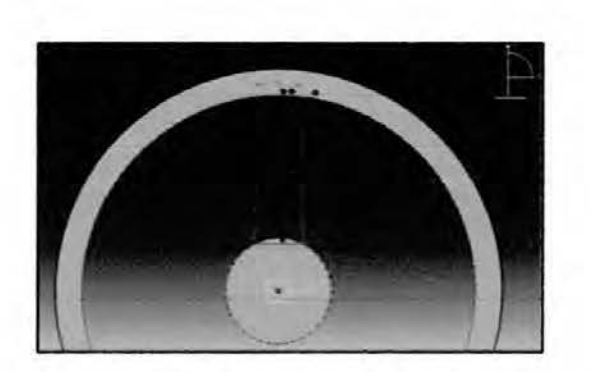

Figure 3-7 drawing of rim spoke

Extrude the spoke of the rim and then use the circular method command to symmetrically copy the number of the spoke around the rim as shown in figure 3.8

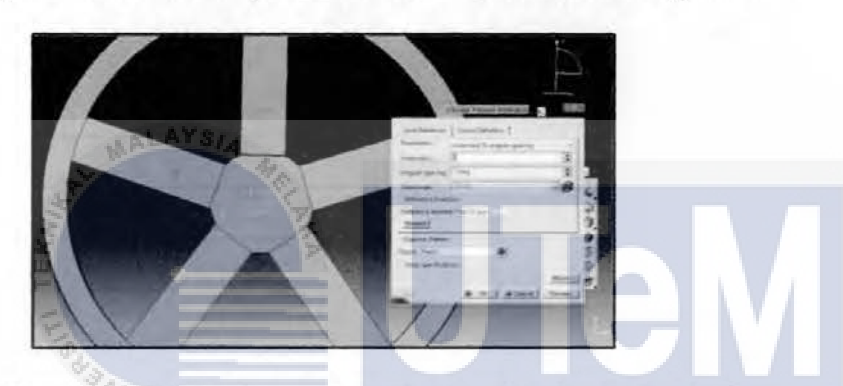

Figure 3-8 copying the spoke symmetry with circular method

At the final stage, the circle for the bolt hole is draw on the center rim holder and the UNIVERSITI TEKNIKAL MALAYSIA MELAKA pocket command is used to create the hole. Then the circular method is applied to the pocket

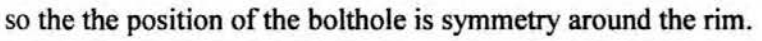

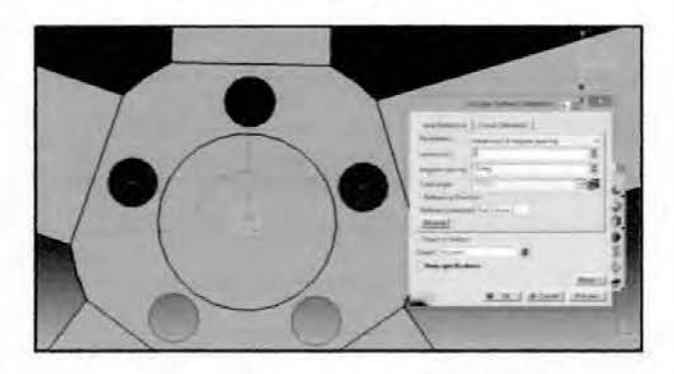

Figure 3-9 circular method for bolt hole

Process that will involve during the creation of the model includes the drawing of the circles and line in the design sketches, circular method, pad and pocket definition, groove and shaft creation and parameter constraint. Figure 3.10 shows the finish product for the sample model.

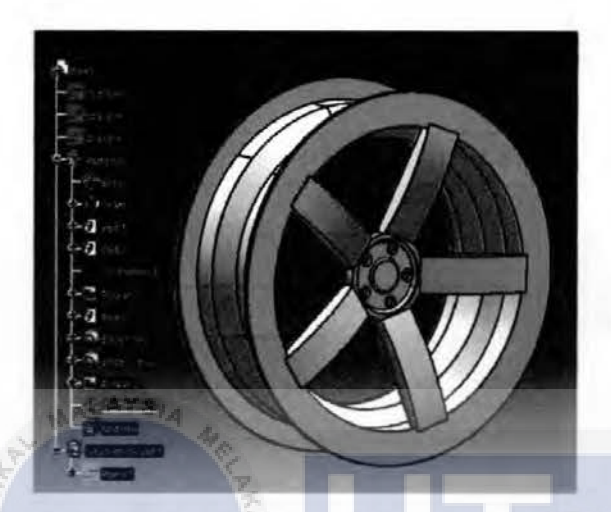

Figure 3-10 Finish product for CV3-R car rim model

By refering to the sample model that has been created, open a new part design drawing to create a new design. But before initiate the part drawing, choose the macro command under tools command bar and then choose start recording option as shown in figure 3.11.

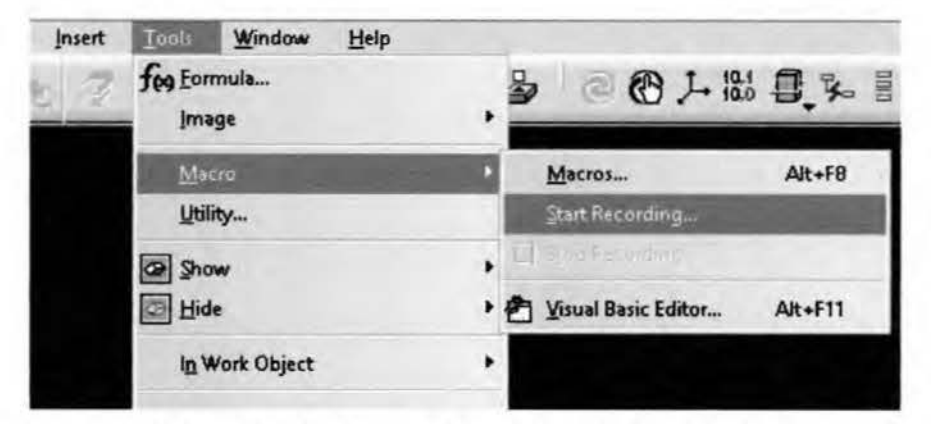

Figure 3-11 Execution of macro from menu toolbar

When executing the macro recording tools, by referring to the sample model the creation of the new model must be created only in one direction. It means that while modeling the new model, a mistake must be avoided because the process cannot be undone as it will affect the result of programing script that are being recorded.

An icon for stop recording will appear when the macro recording is executed. To stop the recording click the stop recording icon or choose the stop recording option under macro command bar as shown in figure 3.12.

|                                                                                                    | fee Eormula<br>Image | , <b>2 C</b> A H B 5 1    |
|----------------------------------------------------------------------------------------------------|----------------------|---------------------------|
| S.                                                                                                    | Macro                | •                         |
|                                                                                                    | Litility             | 195                       |
|                                                                                                    | A Show               | , 🔲 Stop Recording        |
| A REAL PROPERTY AND A REAL PROPERTY AND A REAL | Hide                 | • Caracteria and a stream |
| 3                                                                                                    | In Work Object       |                           |

The application of macro recording process help the user to obtain the programming script automatically for the macro. The recorded macro needed to be run first to check if there has any error. If there are no error occurred, the recorded macro later can be used for editing process. If else there is an error, the design need to be redesign until there are no more error.

### 3.3.4 MACROS PROGRAMMING IN CATIA

As stated in previous chapter, a macro is a text string that combines commands and options for repeated use. In order to develop a macro in CATIA V5 all its need is the inputs, outputs and necessary supporting data from the user. Macro programming help the user to create a programing script in VBA that will be used for the automation process. One of the application to directly obtain the programming script in macro is by using the macro recorder. As mentioned in previous sub topic, to record the macro user's need to create the model following the proper step continously with using the undo button. The recorded programing script can be use to generate another model automatically by executed the programing in Macros shown in figure 3.13.

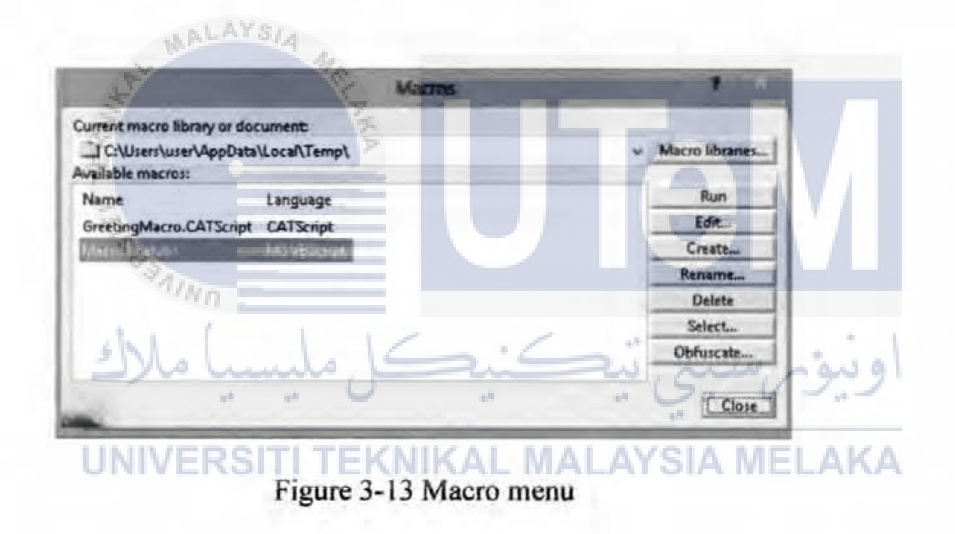

This programming script also can be edited to make the model more interactive with the user by adding the user interface unit into the model. Thus user can easily adjust the model by reffering to the sample model that has been recorded. Following the example of sample of the CV3-R model from before, a user interface can be added so that some of the parameter can be changed directly.

# 3.3.4.1 DESIGN PARAMETRIC IDENTIFICATION

To implement this concept, the user need to identify the suitable parameter that can be altered for the new design. As an example in this case study, the model that been used as reference is the car rims. Thus the common parameter that can be altered for car rims will be identified so it can be used for editing the programing script. The figure below shows the parameter used for common customization of the car rims. The list in figure 3.14 and table 3.2 shows the suitable parameter required for a CV3-R rim design alteration.

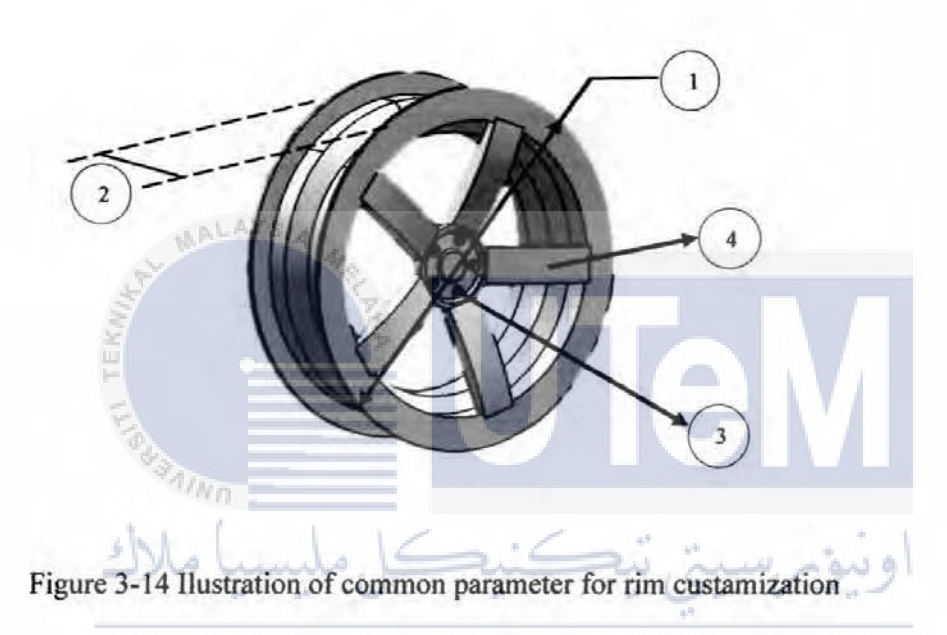

# UNIVERSITI TEKNIKAL MALAYSIA MELAKA

Table 3-2 Suitable parameter for editing process

| No. | Parameter Characteristic |
|-----|--------------------------|
| 1   | Rim diameter             |
| 2   | Rim width                |
| 3   | Number of bolt hole      |
| 4   | Number of rim spoke      |

### 3.3.4.2 MACROS PROGRAMING PROCEDURE

After the requirements of the design have been set, the editing process of the macro can be done. The Macros are edit by adding a dialog box functions into the programing script. These dialogue box are categories into two function which is inputbox for input data and messagebox for output data. These dialogue box are used to create a pop-up message box which allow the user to enter the necessary input data for the model. The figure 3.15 below shows the application of the dialogue box into the programing script for the car rims model.

| Languages"                         | Siew Help           | AND IN MA                                           |                            |                  |        |
|------------------------------------|---------------------|-----------------------------------------------------|----------------------------|------------------|--------|
| SUE CATMS                          | 0 Danie constat     | New York Constraints                                | [compared and              |                  |        |
| Radius_1 = in                      | puther "Rim Drame   | er (Range 400mm - 500                               |                            | PTA              |        |
| Value_1 = m<br>Value_2 = m         | uther "Alumber of a | ipoke (Range : 3 - 6)")<br>olt Hule (Range : 4 - 6) | FT.                        |                  |        |
| Set partDocu<br>Set part1 = p<br>c | menti = CATIAActi   | Bocument                                            | Sif                        | Line of Column 2 | يۇر، س |
| Parge 432m; 533m;                  | UNIVE               | RŞITLTE                                             | KNIKALT                    | ALATSIA          | MELA   |
|                                    |                     |                                                     | 1                          |                  | -      |
| 3                                  |                     | 1                                                   | D. Notes all difficultures |                  |        |
| Nation of Spidler (1)              | up. 1-11            |                                                     | and the second second      | 04               |        |

Figure 3-15 Application of inputbox and messagebox in macro

To make the command task can be compiled into one form for the input value, the usage of *Userform* will be applied to the Macros coding. To show the *Userform*, it can be access through the visual basic editor or the user can call the function by writing the following command in the CATIA command box: *MyForm.Show* 

That is as an example if the user has named the *Userform* "MyForm". To add functionality into the form, use the buttons in the Toolbox to draw controls on the form. The Toolbox identifies the different controls function that can be added to the form. The toolbox can be customized in many ways including the following:

- Add pages to the Toolbox.
- Move controls from one page to another.
- Rename pages.
- Add other controls, including ActiveX controls, to the Toolbox.
- Copy customized controls from the form into the Toolbox.

Toolbox MALAYSIA MELAKA UNIVERSIT

| Con   | trols | 1.1  |   |
|-------|-------|------|---|
| k     | A     | abl  |   |
|       | V     | 6    | ۲ |
| [XVZ] | Ц     |      | Ŀ |
| 4     | \$    | 1 se |   |

Figure 3-12 The workbench of the toolbox

To make the button assigned to the form function properly, a specific code in VBA language must be inserted into the functionality of the button. For example, a code been added a to the button's click procedure of th Command Button to make it deactivated the *Userform*. The code is write and shown as follows:

Private Sub CommandButton1\_Click() Unload Me End Sub

However, before the command "Unload Me," the user can write a coding script that does something with the user input. To make something happen when the *Userform* opens, in the form's Initialize procedure the code should be visualize as follows:

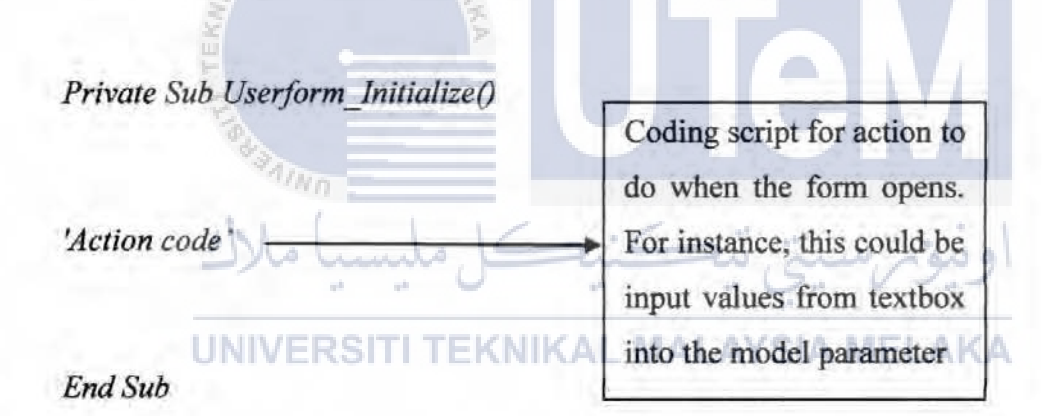

The function of the created Macros were tested in order to check wether the Macros will works or not. To ease the opertion by the user, a toolbar icon is created using the Macros programming. A button can be assigned to the toolbar as a shortcut to executed the macro.

# **CHAPTER 4**

# RESULT AND ANALYSIS

### 4.1 INTRODUCTION

In this chapter, focus will be given on the development of the Visual Basic coding by using the Macros software in CATIA. All the coding will be defined for better understanding. Other than that, results obtained from the Macros to control the requirement for the automation of the drawing in CATIA also will be discussed. In addition, all the parameters that connected the *Userform* function to the model drawing will be discussed.

# 4.2 DEVELOPMENT OF CODING FOR 3D MODEL OF THE CAR RIMS

In order to make the modelling process of a model sample able to be automated in CATIA, a set of coding logarithm for the model need to be defined in the first place. To get the coding script, the modelling process need to be recorded by using the function of start recording in the Macros tools. The macro will be the module for the coding reference object.

| Record macro                                                                               | 5 0                                   |
|--------------------------------------------------------------------------------------------|---------------------------------------|
| Current macro library or document:<br>😸 Ci\Users\jaa\AppData\Local\Temp\VBAProject1.cat/ba | - Macro libraries                     |
| Language used:                                                                             |                                       |
| MS VB4                                                                                     |                                       |
| Macro name:                                                                                |                                       |
| Module1                                                                                    |                                       |
|                                                                                            | Start Gancel                          |
|                                                                                            | James and a state of the state of the |

Figure 4-1 Recording of the macro menu

The modelling process must be fluent without using the undo or delete button while recording in macro to avoid the complexion of algorithm in the coding. Once the drawing finish, stop the recording before exiting the drawing thus all the data from the start of the drawing until finish will be stored in the Macros. To show prove the theory, three design of different car rims has been choosing to be created as the model as shown in the figure 4.2.

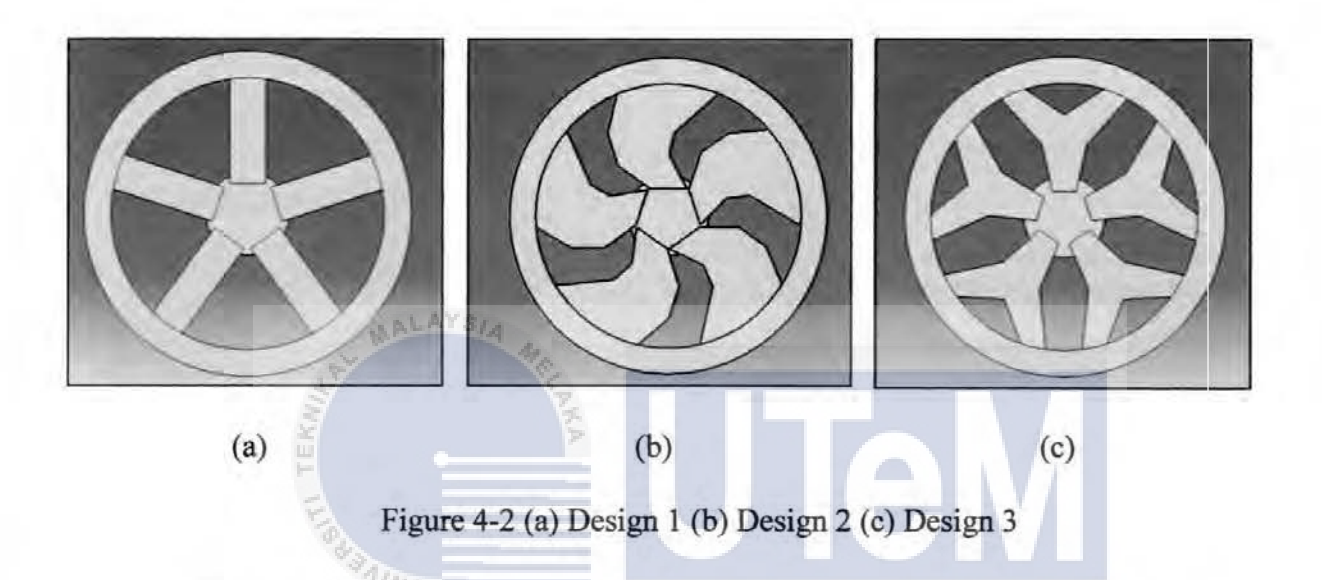

The coding script of these models are stored in the Macros library and can be run again to automatically create the same model by selecting the code in the library and click the 'run' button. These programing script will be edited to be use for the later in depth process of automation. The example of part of the coding script for design 1 are describe in the details shown as follows: Sub CATMain()

Dim documents1 As Documents Set documents1 = CATIA.Documents Dim partDocument1 As PartDocument Set partDocument1 = documents1.Add("Part") Dim part1 As Part Set part1 = partDocument1.Part

Dim bodies1 As Bodies Set bodies1 = part1.Bodies

Dim body1 As Body Set body1 = bodies1.Item("PartBody")

اونيوم سيتي تيڪنيڪ Set sketches I = body I.Sketches UNIVERSITI TEKNIKAL MALAYSIA MELAKA

Dim originElements1 As OriginElements Set originElements1 = part1.OriginElements

Dim reference 1 As Reference Set reference 1 = originElements1.PlaneYZ Recorded macro code to declare the references for the drawing of the model. Dim arrayOfVariantOfDouble1(8) arrayOfVariantOfDouble1(0) = 0# arrayOfVariantOfDouble1(1) = 0# arrayOfVariantOfDouble1(2) = 0# arrayOfVariantOfDouble1(2) = 0# arrayOfVariantOfDouble1(3) = 0# arrayOfVariantOfDouble1(4) = 1# arrayOfVariantOfDouble1(5) = 0# arrayOfVariantOfDouble1(6) = 0# arrayOfVariantOfDouble1(7) = 0#

Process to declare the variable of "double" (floating point double precision). The index is dimension with counting started at "0".

Set sketch1Variant = sketch1

AALAYSI.

sketch1Variant.SetAbsoluteAxisData arrayOfVariantOfDouble1

part1.InWorkObject = sketch1 Dim factory2D1 As Factory2D UNIVERSITI TEKNIKAL

Set factory2D1 = sketch1.OpenEdition()

Dim geometricElements1 As GeometricElements

Set geometricElements1 = sketch1.GeometricElements

Dim axis2D1 As Axis2D

Set axis2D1 = geometricElements1.Item("AbsoluteAxis")

Dim line2D1 As Line2D

Set line2D1 = axis2D1.GetItem("HDirection")

Process to defining the axis of the drawing

MΔ

line2D1.ReportName = 2 Dim line2D2 As Line2D Set line2D2 = axis2D1.GetItem("VDirection") line2D2.ReportName = 3 Dim circle2D1 As Circle2D Set circle2D1 = factory2D1.CreateClosedCircle(0#, 0#, 400#)

sketch1.CloseEdition part1.InWorkObject = sketch1 part1. Update

Updating the process every time there is a changes in the process

Dim shapeFactory1 As ShapeFactory Set shapeFactory1 = part1.ShapeFactory Dim padl As Pad Set pad1 = shapeFactory1.AddNewPad(sketch1, 20#) UNIVERSITI TEKNIKAL MALAYSIA MELAKA Dim limit l As Limit Set limit1 = pad1.FirstLimit Dim length3 As Length Set length3 = limit1.Dimension length3. Value = 200# pad1.IsSymmetric = True part1.Update

End Sub

Example of body design process code. This one is the creation process of a circle for the

Pad process coding

script

This coding script function is to declare the acquired code through the recording Macros function. The recorded code is important in order to create a relation with the coding from the *Userform* later on so that the automation process of the model can be done successfully. Also, the parameter from this code will be the object references for the *Userform* coding.

# 4.2.1 PARAMETER ANALYSIS

Before the coding process for automation can be done, each parameter that correlated with the function that can be altered for the modification of the model need to been identified and listed first. As discussed in the previous chapter, there are four common parameters that can be altered for a car rims as listed as follows:

- Rim diameter
- Rim width
- Number of bolt hole
- Number of rim spoke

This parameter can be acquired from the original coding script gain from the recorded macro of the rims model. As for an example taken from the part of coding of design one, the coding from line Macros script shows the dimension of rim diameter. The coding example from the script are shown as follows:

| Dim length1 As Length | Declaration of<br>length1(diameter of rims) |
|-----------------------|---------------------------------------------|
| length1.Value = 431.8 | Coding for the initial                      |
|                       | value of the diameter.                      |

This is the line of coding that shows the size of the rims diameter. The parameter from this line which is *length1* is need to be identified and declared so that it can be synchronized with the application of *Userform*. Other parameter that can be identified are shown as follows:

#### Coding parameter for rim width

Dim length3 As Length

Set length3 = limit1.Dimension

length3.Value = 177.8

Coding for the initial value of the rim width

Coding parameter for number of spoke

Dim angular Repartition2 As Angular Repartition

Set angularRepartition2 = circPattern1.AngularRepartition

Dim angle1 As Angle

Set angle 1 = angular Repartition 2. Angular Spacing

 angle1.Value = 72#
 Coding for the initial number of spoke

circPattern1.ItemToCopy = pad4

Coding parameter for number of bolt hole

Dim angularRepartition4 As AngularRepartition

Set angularRepartition4 = circPattern2.AngularRepartition

Dim angle2 As Angle

Set angle2 = angularRepartition4.AngularSpacing

angle2.Value = 90#

intParam2.Value = 4

Coding for the initial number of bolt hole

L MALAYSIA MELAKA

circPattern2.ItemToCopy = pocket1

# 4.3 DEVELOPMENT FOR THE APPLICATION OF USERFORM

The application of the *Userform* in Visual Basic is one of the main roles to execute the process of CAD automation for CATIA V5. The *Userform* can be created from the Visual Basic Editor which can be access from the toolbar in CATIA. The application such as command button and the text box can be assign manually into the user form through the function of Toolbox. For each application assigned to the *Userform*, the code need to be put in manually to make it function. The coding developed in the *Userform* is the key item used to link the logarithm between the coding of the *Userform* and the coding of the model. The interface shows an empty form to be fulfilled by the user to complete the automation process. For this project, the *Userform* used are divided into two phase which is the first phase is to choose the design and the second one is for the parameter input of the design.

The Userform entitled Rim Design will shows the picture of different selection of the available rim design with a command button assigned to each picture. At the bottom of the Userform there will be a command button with a 'cancel' function. Figure 4.3 shows the image of the Rim Design Userform.

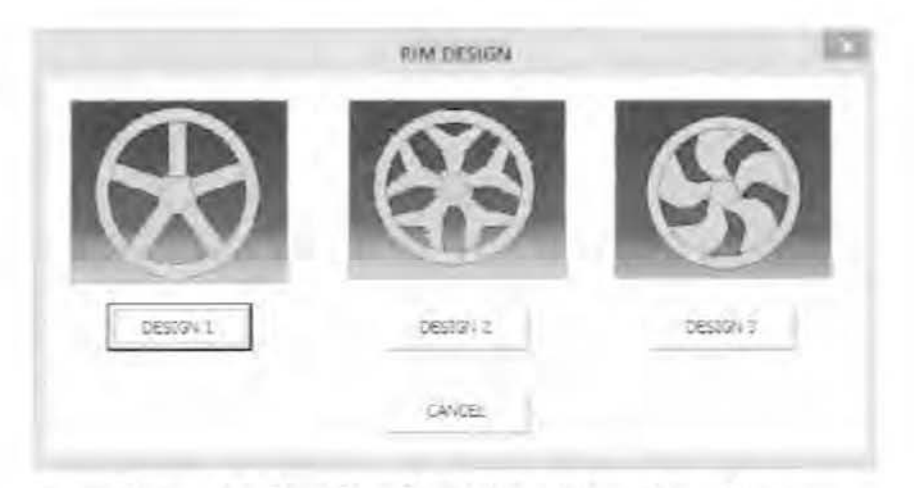

Figure 4-3 Userform for design variety (first phase)

The sample coding logarithm for application of the command button to choose the design are shown as follows:

Private Sub CommandButton1 Click()

Unload Userform1

Userform2.Show

End Sub

Private Sub CommandButton2\_Click()

Unload Userform1

Userform3.Show

End Sub

Private Sub CommandButton3\_Click()

Unload Userform1

Userform4.Show

End Sub

Private Sub CommandButton4\_Click()

UNIVERSITI TEKNIKA Unload Userform1

End Sub

Example of command code use to declare the button clicking action on command

Unload command uses is to close the userform1.

Userform.Show command uses is to call the parameter input form respectively according to the design. (userform1 = design 1, userform2 = design 2, userform3 = design3)

AYSIA MELAKA

| RIM P                          | ARAMETER            |          |
|--------------------------------|---------------------|----------|
| R.EASE DISERT YOUR DIME        | SEON WITHIN THE RAN | GE GIVEN |
| RIM DIAMETER<br>(350 - +50) mm | 1                   | -        |
| R3M W8D7H<br>(400-500) mm      | 1                   |          |
| RIM SPOKE<br>(4 - 6)           | 1                   | -        |
| BOLTHOLE<br>(4-6)              | 1                   | -        |
| OREATE                         | CANCE.              | 1        |

Figure 4-4 Form for the parameter input

For the second phase, the form will include empty textbox with the description for the parameter requirement as shown in figure 4.4. It also includes two command button with the function to cancel and create. To make the data input can be use into the model, the coding line for parameter of the model need to be changed. The value of the parameter in the coding are replaced with the *textbox* command function. Thus the value for the parameter can be read and gain from the value put in the textbox of the Userform. For example, taken the coding sample from the design one as shown from the previous topic, the original coding value for the rims diameter is *length1.Value* = 431.8. From this line, the number can be change to the *textbox1* command which is the empty textbox for the rim diameter value. This will allow the value of the rim diameter to be altered depends on the input value from the textbox. The sample coding are shown as follows.

#### Parameter for rim diameter coding

Dim length1 As Length

Set length1 = limit1.Dimension

Length1. Value = textbox1

The value of the diameter is changed to the textbox I command input from the userform

The value of the width is changed to the textbox 2 command input

from the userform

#### Parameter for rim width coding

Dim length3 As Length

Set length3 = limit1.Dimension

length3. Value = textbox2

Parameter for number of spoke coding

Dim angularRepartition2 As AngularRepartition

Set angularRepartition2 = circPattern1.AngularRepartition

Dim angle 1 As Angle

Set angle1 = angular Repartition2. Angular Spacing

angle1.Value = 360 / textbox3

intParam1.Value = textbox3

circPattern1.ItemToCopy = pad4

Value for number of spoke is changed to textbox 3 and total angle is divided with number of spoke to make it simmetry

Parameter for number of bolt hole coding

Dim angular Repartition4 As Angular Repartition

Set angularRepartition4 = circPattern2.AngularRepartition

Dim angle2 As Angle

Set angle2 = angularRepartition4.AngularSpacing

 angle2.Value = 360 / textbox4
 Value for number of bolt hole is

 intParam2.Value = textbox4
 changed to textbox 4 and total

 circPattern2.ItemToCopy = pocket1
 angle is divided with number of

 bolt hole to make it simmetry

### 4.4 SIMULATION AND RESULT OF THE PROGRAM

In this part, the final Macros logarithm that has been finish edited is test by assigning the Macros to a button icon as a shortcut to launch the program. When the Macros is executed, a form entitles *RIM DESIGN* will pop out to show the menu for the selection of the three available design as visualize in figure 4. Clicking either *DESIGN 1*, *DESIGN 2* or *DESIGN 3* button in the form with the mouse will close the form and result in another form to shows up. This new form will show a list of empty text box with the parameter description that need to be filled in as shown in figure. The value for the input must be the number within the range as given in the form or else an error will occur during the automation process. When the desired parameter of the design has been filled, clicking on the create button will create the design corresponding with the value that has been filled in the textbox.

To shows the flexibility of the created Macros program, the different parameter value for design 1 is set to be used into the program as shown in the table 4.1. The result for the object created from this value is shown in figure 4-5. Some of the example of the possible rim design that can be created with this program is shown in the figure 4.6. This results prove the logarithm of the automation is function successfully.

| Parameter Characteristic | Design 1 (A)                                                                                                    | Design 1 (B)                                                                                                |
|--------------------------|----------------------------------------------------------------------------------------------------|----------------------------------------------------------------------------------------------------|
| Rim diameter             | 400mm                                                                                                    | 430mm                                                                                                    |
| Rim width                | 200mm                                                                                                    | 200mm                                                                                                    |
| Number of bolt hole      | 4                                                                                                    | 5                                                                                                    |
| Number of rim spoke      | 6                                                                                                    | 5                                                                                                    |
|                          | Parameter Characteristic         Rim diameter         Rim width         Number of bolt hole         Number of rim spoke | Parameter CharacteristicDesign 1 (A)Rim diameter400mmRim width200mmNumber of bolt hole4Number of rim spoke6 |

# UNIVERSITI TEKNIKAL MALAYSIA MELAKA Table 4-1 Different parameter of Design 1

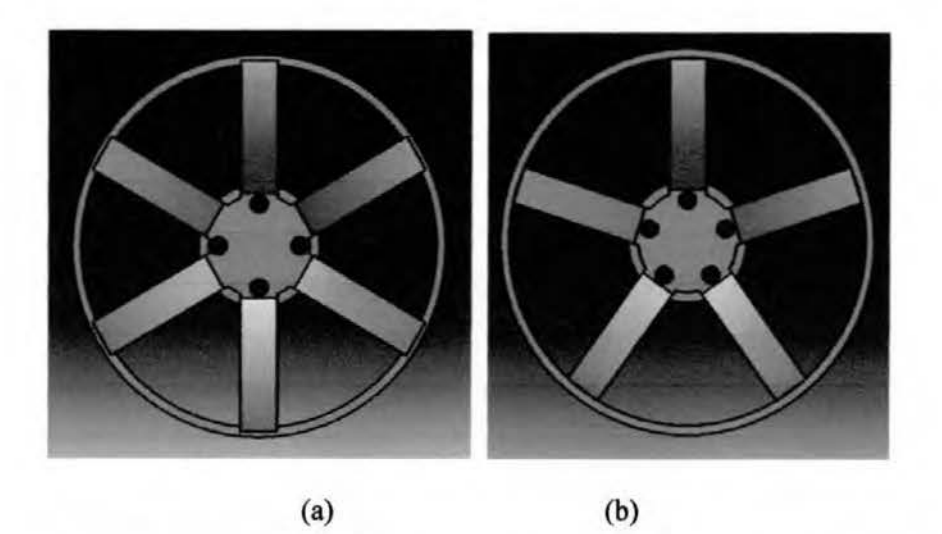

Figure 4-5 (a).(b) Example of generating a model with different parameter

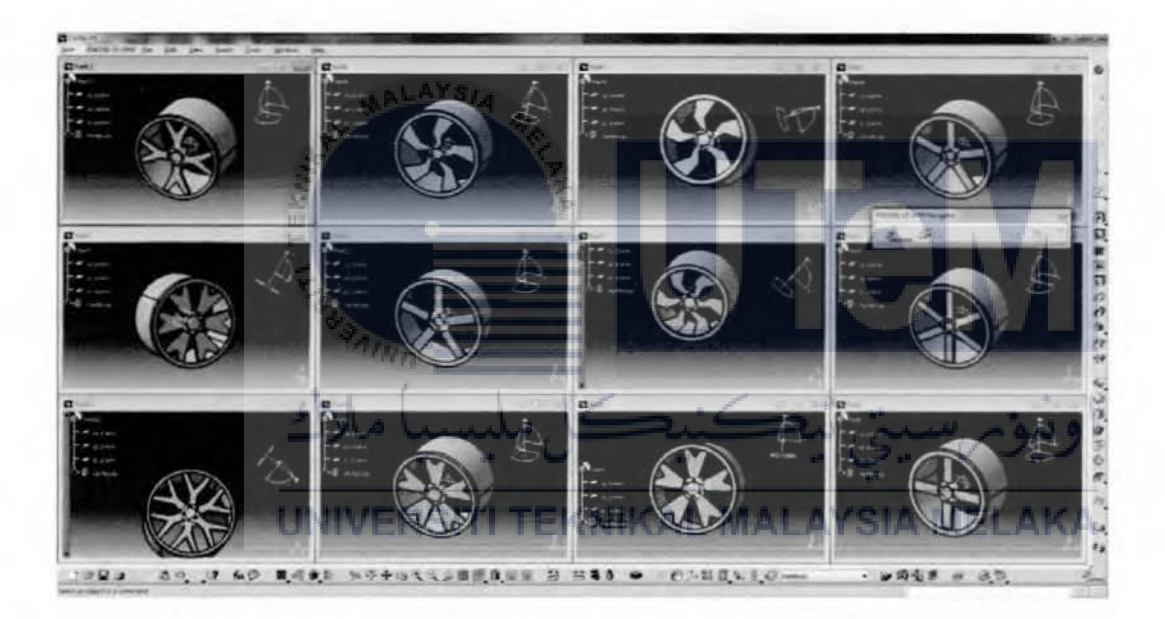

Figure 4-6 result for the different design and parameter

# CHAPTER 5

#### CONCLUSION AND RECOMMENDATION

# 5.1 INTRODUCTION

In this chapter, the topic will be focus about the overall conclusion of CAD automation. The advantages and application of CAD automation will be conclude.

#### 5.2 CONCLUSION

As a conclusion to this project, Macros application and visual basic programing played a huge part on developing a CAD automation process in CATIA software. The automation process are meant to help in reducing the development time of a product especially in mass production industry and also minimizing error. Macros tools is one of the system for automation process development that is useful for future industrial references. The Macros recording function allow the repetitive process of drawing a model to be done without the needs to draw the same model over again and again.

The important aspect that need to be considered in making the automation process possibly done is the method of parameter identification of the model. This is the key item to make the link between the coding of the form and the coding of the model to interact to each other. Moreover, the visual basic tools such as *Userform* and inputbox allow human to interact with the model by put in the input data into form and a model which is the result will be created. By applying this knowledge, automation process in modelling a design can be done and can be fully utilized in the industrial world especially in mass production manufacturing field.

#### 5.3 RECOMMENDATION

Firstly, in order to provide a continuous improvement in this project, the coding for macros program can be improvise to make the program produce one form only for the interface. Thus all the information for the design and command that need to be filled by the user all in one form which will make the process easier. The safety command such as *if* command can also be added into the coding if the user forgot to fill in the input data for the model, a warning message will pop out to remind the user rather than an error occured to create the model. In addition, the command can be improvised to create a multiple part in the same time.

Last but not least, most customer now demand a special editor tools in terms to purcahse a product they desired. Thus this project or program can be used as the platform for that purpose. This program can produce a more systematic ordering techniques for the customer and satisfied them by showing the detail and the result of ilustration of their product. After the customer has decided the design by using this program, then the prototype can be produced through the application such as rapid prototype manufacturing.

#### REFFERENCES

- Autodesk, K. M. (2008). Introduction to Macro Writing, (April 2007), 1-27.
- Bernard, F. (2003). A short history of CATIA & Dassault Systemes. Aviation, (May).
- Bilalis, D. N. (2000). Computer Aided Design CAD, 0-26.
- Chandrasegaran, S. K., Ramani, K., Sriram, R. D., Horváth, I., Bernard, A., Harik, R. F., & Gao, W. (2013). The evolution, challenges, and future of knowledge representation in product design systems. *Computer-Aided Design*, 45(2), 204–228.
- Duke, B. (2014). CATIA V5 Administration Customizing Standards. White Paper.
- Lowe, A. G., & Hartman, N. W. (2000). A Case Study in CAD Design Automation, 2-9.
- Ramly, Al, E. (2013). Automated a complex computer aided design concept generated using macros programming, 12041.
- Ross, E. (n.d.). VB Scripting for CATIA V5 : How to Model Gears with VBA User Form Alireza Reihani.
- Siddesh, S., & Suresh, B. S. (2015). Automation of Generating CAD Models, 5, 55-58.
- Tylee, L. (1998). Learn Visual Basic 6. 0, 98008(206).
- Venkatesan, S., & Karnan, M. (2009). Industrial Automation. Articlesbase.com, (May), 1-36
- Wayzode, N. D. (2012). Customization of Catia V5 for Design of Shaft Coupling. International Conference on Emerging Frontiers in Technology for Rural Area (EFITRA), (L), 30-33.
- Weisenberger, N. (n.d.). VB Scripting.
- Yip-Hoi, D. (2010). Strategies for teaching CAD automation to engineers and technologists. ASEE Annual Conference and Exposition, Conference Proceedings.
- Shah D. B., " Parametric Modeling and Drawing Automation for Flange Coupling using Excel Spreadsheet", International Journal of Research in Engineering and Technology, Impact Journal, 2013, p 187-192.
- Cukovics S., Decedzic G., Ghionea I., "Automatic Determination of Grinding Tool Profile for Helical Surfaces Machining using CATIA/VB Interface", U.P.B.series D, 2010.

# APPENDICES

# Coding script for userform 'RIM DESIGN" Private Sub CommandButton1 Click() Unload UserForm1 UserForm2.Show End Sub Private Sub CommandButton2 Click() Unload UserForm1 UserForm3.Show End Sub Private Sub CommandButton3 Click() Unload UserForm1 UserForm4.Show End Sub Private Sub CommandButton4 Click() Unload UserForm] End Sub

# Coding script for userform Design 1

Private Sub CommandButton1\_Click() Unload UserForm2 VERSITI TEKNIKAL MALAYSIA MELAKA UserForm1.Show End Sub Private Sub enterBtn Click() Unload UserForm2 Dim documents1 As Documents Set documents1 = CATIA.Documents Dim partDocument1 As PartDocument Set partDocument1 = documents1.Add("Part") Dim part I As Part Set part1 = partDocument1.Part Dim bodies 1 As Bodies Set bodies1 = part1.Bodies Dim bodyl As Body Set body1 = bodies1.Item("PartBody") Dim sketches I As Sketches

Set sketches1 = body1.Sketches Dim originElements1 As OriginElements Set originElements1 = part1.OriginElements Dim reference | As Reference Set reference1 = originElements1.PlaneYZ Dim sketch1 As Sketch Set sketch1 = sketches1.Add(reference1) Dim arrayOfVariantOfDouble1(8) arrayOfVariantOfDouble1(0) = 0# arrayOfVariantOfDouble1(1) = 0# arrayOfVariantOfDouble1(2) = 0# arrayOfVariantOfDouble1(3) = 0# arrayOfVariantOfDouble1(4) = 1# arravOfVariantOfDouble1(5) = 0# arrayOfVariantOfDouble1(6) = 0# arrayOfVariantOfDouble1(7) = 0# arrayOfVariantOfDouble1(8) = 1# Set sketch | Variant = sketch | sketch1Variant.SetAbsoluteAxisData arrayOfVariantOfDouble1 part1.InWorkObject = sketch1 Dim factory2D1 As Factory2D Set factory2D1 = sketch1.OpenEdition() Dim geometricElements 1 As GeometricElements Set geometricElements1 = sketch1.GeometricElements Dim axis2D1 As Axis2D Set axis2D1 = geometricElements1.Item("AbsoluteAxis") MALAYSIA MELAKA Dim line2D1 As Line2D Set line2D1 = axis2D1.GetItem("HDirection") line2D1.ReportName = 1 Dim line2D2 As Line2D Set line2D2 = axis2D1.GetItem("VDirection") line2D2.ReportName = 2 Dim circle2D1 As Circle2D Set circle2D1 = factory2D1.CreateClosedCircle(0#, 0#, 431.8) Dim point2D1 As Point2D Set point2D1 = axis2D1.GetItem("Origin") circle2D1.CenterPoint = point2D1 circle2D1.ReportName = 3 Dim constraints1 As Constraints Set constraints1 = sketch1.Constraints

55

Set point2D1 = axis2D1.GetItem("Origin") circle2D1.CenterPoint = point2D1 circle2D1.ReportName = 3 Dim constraints 1 As Constraints Set constraints 1 = sketch1. Constraints Dim reference2 As Reference Set reference2 = part1.CreateReferenceFromObject(circle2D1) Dim constraint1 As Constraint Set constraint1 = constraints1.AddMonoEltCst(catCstTypeRadius, reference2) constraint1.Mode = catCstModeDrivingDimension Dim length | As Length The value of the diameter is Set length1 = constraint1. Dimension changed to the textbox 1 command length1.Value = TextBox1 Dim circle2D2 As Circle2D input from the userform Set circle2D2 = factory2D1.CreateClosedCircle(0#, 0#, 406.4) circle2D2.CenterPoint = point2D1 circle2D2.ReportName = 4 Dim point2D2 As Point2D Set point2D2 = factory2D1.CreatePoint(406.4, 0#) point2D2.ReportName = 5 Dim reference3 As Reference Set reference3 = part1.CreateReferenceFromObject(circle2D2) Dim reference4 As Reference Set reference4 = part1.CreateReferenceFromObject(point2D2) Dim constraint2 As Constraint Set constraint2 = constraints1.AddBiEltCst(catCstTypeOn, reference3, reference4) constraint2.Mode = catCstModeDrivingDimension MALAYSIA MELAKA Dim reference5 As Reference Set reference5 = part1.CreateReferenceFromObject(point2D2) Dim reference6 As Reference Set reference6 = part1.CreateReferenceFromObject(line2D1) Dim constraint3 As Constraint Set constraint3 = constraints1.AddBiEltCst(catCstTypeOn, reference5, reference6) constraint3.Mode = catCstModeDrivingDimension Dim reference7 As Reference Set reference7 = part1.CreateReferenceFromObject(circle2D2) Dim reference8 As Reference Set reference8 = part1.CreateReferenceFromObject(circle2D1) Dim constraint4 As Constraint Set constraint4 = constraints1.AddBiEltCst(catCstTypeDistance, reference7, reference8)

```
constraint4.Mode = catCstModeDrivingDimension
    Dim length2 As Length
    Set length2 = constraint4.Dimension
    length2. Value = 25.4
    sketch1.CloseEdition
    part1.InWorkObject = sketch1
   part1.Update
    Dim shapeFactory | As ShapeFactory
    Set shapeFactory1 = part1.ShapeFactory
    Dim padl As Pad
    Set pad1 = shapeFactory1.AddNewPad(sketch1, 20#)
    pad1.IsSymmetric = True
    Dim limit | As Limit
    Set limit1 = pad1.FirstLimit
    Dim length3 As Length
                                                       The value of the diameter is
    Set length3 = limit1.Dimension
                                                       changed to the
                                                                              textbox
                                                                                         2
   length3. Value = TextBox2 / 2
    part1.UpdateObject pad1
                                                       command input from the userform
   part1.Update
    Dim reference9 As Reference
                               part1.CreateReferenceFromName("Selection_RSur:(Face:(Brp:(Pad.1:2)
    Set
           reference9
None:();Cf11:());Pad.1 ResultOUT:Z0;G4074)")
    Dim sketch2 As Sketch
    Set sketch2 = sketches1.Add(reference9)
    Dim arrayOfVariantOfDouble2(8)
    arrayOfVariantOfDouble2(0) = 152.4
    arrayOfVariantOfDouble2(1) = 0#
                                                (NIKAL MALAYSIA MELAKA
    arrayOfVariantOfDouble2(2) = 0#
    arrayOfVariantOfDouble2(3) = 0#
    arrayOfVariantOfDouble2(4) = 1#
    arrayOfVariantOfDouble2(5) = 0#
    arrayOfVariantOfDouble2(6) = 0#
    arrayOfVariantOfDouble2(7) = 0#
    arrayOfVariantOfDouble2(8) = 1#
    Set sketch2Variant = sketch2
    sketch2Variant.SetAbsoluteAxisData arrayOfVariantOfDouble2
    part1.InWorkObject = sketch2
    Dim factory2D2 As Factory2D
    Set factory2D2 = sketch2.OpenEdition()
    Dim geometricElements2 As GeometricElements
```
```
;None:();Cf11:());Face:(Brp:(Pad.1;0:(Brp:(Sketch.1;4)));None:();Cf11:());None:(Limits1:();Limits2:()):Cf
11:());WithPermanentBody;WithoutBuildError;WithInitialFeatureSupport;MonoFond;MFBRepVersion_CX
R15)", pad1)
```

Dim geometricElements3 As GeometricElements

Set geometricElements3 = factory2D2.CreateProjections(reference10)

Dim geometry2D1 As Geometry2D

Set geometry2D1 = geometricElements3.Item("Mark.1")

geometry2D1.Construction = True

Dim constraints2 As Constraints

Set constraints2 = sketch2.Constraints

Dim reference11 As Reference

Set reference11 = part1.CreateReferenceFromObject(circle2D3)

Dim reference 12 As Reference

Set reference12 = part1.CreateReferenceFromObject(geometry2D1) SIA MELAKA

Dim constraint5 As Constraint

```
Set constraint5 = constraints2.AddBiEltCst(catCstTypeOn, reference11, reference12)
```

constraint5.Mode = catCstModeDrivingDimension

```
Dim circle2D4 As Circle2D
```

Set circle2D4 = factory2D2.CreateClosedCircle(0#, 0#, 457.2)

circle2D4.CenterPoint = point2D3

```
circle2D4.ReportName = 4
```

Dim point2D4 As Point2D

Set point2D4 = factory2D2.CreatePoint(457.2, 0#)

point2D4.ReportName = 5

Dim reference13 As Reference

Set reference13 = part1.CreateReferenceFromObject(circle2D4)

Dim reference 14 As Reference

Set reference14 = part1.CreateReferenceFromObject(point2D4)

Dim constraint6 As Constraint Set constraint6 = constraints2.AddBiEltCst(catCstTypeOn, reference13, reference14) constraint6.Mode = catCstModeDrivingDimension Dim reference 15 As Reference Set reference15 = part1.CreateReferenceFromObject(point2D4) Dim reference16 As Reference Set reference16 = part1.CreateReferenceFromObject(line2D3) Dim constraint7 As Constraint Set constraint7 = constraints2.AddBiEltCst(catCstTypeOn, reference15, reference16) constraint7.Mode = catCstModeDrivingDimension Dim reference17 As Reference Set reference17 = part1.CreateReferenceFromObject(circle2D4) Dim reference18 As Reference Set reference18 = part1.CreateReferenceFromObject(circle2D3) Dim constraint8 As Constraint Set constraint8 = constraints2.AddBiEltCst(catCstTypeDistance, reference17, reference18) constraint8.Mode = catCstModeDrivingDimension Dim length4 As Length Set length4 = constraint8. Dimension sketch2.CloseEdition part1.InWorkObject = sketch2 part1.Update length4. Value = 50.8Dim pad2 As Pad Set pad2 = shapeFactory1.AddNewPad(sketch2, 152.4) Dim limit2 As Limit VERSITI TEKNIKAL MALAYSIA MELAKA Set limit2 = pad2.FirstLimit Dim length5 As Length Set length5 = limit2. Dimension length5. Value = 12.7 part1.Update Dim hybridShapeFactory1 As HybridShapeFactory Set hybridShapeFactory1 = part1.HybridShapeFactory Dim hybridShapePlaneExplicit1 As HybridShapePlaneExplicit Set hybridShapePlaneExplicit1 = originElements1.PlaneYZ Dim reference19 As Reference Set reference19 = part1.CreateReferenceFromObject(hybridShapePlaneExplicit1) Dim hybridShapePlaneOffset1 As HybridShapePlaneOffset Set hybridShapePlaneOffset1 = hybridShapeFactory1.AddNewPlaneOffset(reference19, 114.3, False) body1.InsertHybridShape hybridShapePlaneOffset1

part1.InWorkObject = hybridShapePlaneOffset1 part1.Update Dim hybridShapes1 As HybridShapes Set hybridShapes1 = body1.HybridShapes Dim reference20 As Reference Set reference20 = hybridShapes1.Item("Plane.1") Dim sketch3 As Sketch Set sketch3 = sketches1.Add(reference20) Dim arrayOfVariantOfDouble3(8) arrayOfVariantOfDouble3(0) = 114.3 arrayOfVariantOfDouble3(1) = 0# arrayOfVariantOfDouble3(2) = 0# arrayOfVariantOfDouble3(3) = 0# arrayOfVariantOfDouble3(4) = 1# arrayOfVariantOfDouble3(5) = 0# arrayOfVariantOfDouble3(6) = 0# arrayOfVariantOfDouble3(7) = 0# arrayOfVariantOfDouble3(8) = 1# Set sketch3Variant = sketch3 sketch3Variant.SetAbsoluteAxisData arrayOfVariantOfDouble3 part1.InWorkObject = sketch3 Dim factory2D3 As Factory2D Set factory2D3 = sketch3.OpenEdition() Dim geometricElements4 As GeometricElements Set geometricElements4 = sketch3.GeometricElements Dim axis2D3 As Axis2D ERSITI TEKNIKAL MALAYSIA MELAKA Set axis2D3 = geometricElements4.ltem("AbsoluteAxis") Dim line2D5 As Line2D Set line2D5 = axis2D3.GetItem("HDirection") line2D5.ReportName = 1 Dim line2D6 As Line2D Set line2D6 = axis2D3.GetItem("VDirection") line2D6.ReportName = 2 Dim circle2D5 As Circle2D Set circle2D5 = factory2D3.CreateClosedCircle(0#, 0#, 114.3) Dim point2D5 As Point2D Set point2D5 = axis2D3.GetItem("Origin") circle2D5.CenterPoint = point2D5 circle2D5.ReportName = 3 Dim constraints3 As Constraints

```
Set constraints3 = sketch3.Constraints
    Dim reference21 As Reference
    Set reference21 = part1.CreateReferenceFromObject(circle2D5)
    Dim constraint9 As Constraint
    Set constraint9 = constraints3.AddMonoEltCst(catCstTypeRadius, reference21)
    constraint9.Mode = catCstModeDrivingDimension
    Dim length6 As Length
    Set length6 = constraint9.Dimension
    length6. Value = 114.3
    sketch3.CloseEdition
    part1.InWorkObject = sketch3
   part1.Update
    Dim pad3 As Pad
    Set pad3 = shapeFactory1.AddNewPad(sketch3, 12.7)
    Dim limit3 As Limit
    Set limit3 = pad3.FirstLimit
    Dim length7 As Length
    Set length7 = limit3. Dimension
    length7.Value = 25.4
   part1.Update
    Dim reference22 As Reference
                          = part1.CreateReferenceFromName("Selection RSur:(Face:(Brp:(Pad.3:2)
    Set
           reference22
:None:():Cf11:()):Pad.3 ResultOUT;Z0;G4074)")
    Dim sketch4 As Sketch
    Set sketch4 = sketches1.Add(reference22)
                                      TEKNIKAL MALAYSIA MELAKA
    Dim arrayOfVariantOfDouble4(8)
    arrayOfVariantOfDouble4(0) = 139.7
    arrayOfVariantOfDouble4(1) = 0#
    arrayOfVariantOfDouble4(2) = 0#
    arrayOfVariantOfDouble4(3) = 0#
    arrayOfVariantOfDouble4(4) = 1#
    arrayOfVariantOfDouble4(5) = 0#
    arrayOfVariantOfDouble4(6) = 0#
    arrayOfVariantOfDouble4(7) = 0#
    arrayOfVariantOfDouble4(8) = 1#
    Set sketch4Variant = sketch4
    sketch4Variant.SetAbsoluteAxisData arrayOfVariantOfDouble4
   part1.InWorkObject = sketch4
    Dim factory2D4 As Factory2D
   Set factory2D4 = sketch4.OpenEdition()
```

Dim geometricElements5 As GeometricElements Set geometricElements5 = sketch4.GeometricElements Dim axis2D4 As Axis2D Set axis2D4 = geometricElements5.Item("AbsoluteAxis") Dim line2D7 As Line2D Set line2D7 = axis2D4.GetItem("HDirection") line2D7.ReportName = 1 Dim line2D8 As Line2D Set line2D8 = axis2D4.GetItem("VDirection") line2D8.ReportName = 2 Dim point2D6 As Point2D Set point2D6 = factory2D4.CreatePoint(-50.8, 403.2125) point2D6.ReportName = 3 Dim point2D7 As Point2D Set point2D7 = factory2D4.CreatePoint(-50.8, 102.390673) point2D7.ReportName = 4 Dim line2D9 As Line2D Set line2D9 = factory2D4.CreateLine(-50.8, 403.2125, -50.8, 102.390673) line2D9.ReportName = 5 line2D9.StartPoint = point2D6 line2D9.EndPoint = point2D7 Dim constraints4 As Constraints Set constraints4 = sketch4.Constraints Dim reference23 As Reference Set reference23 = part1.CreateReferenceFromObject(line2D9) Dim reference24 As Reference ITI TEKNIKAL MALAYSIA MELAKA Set reference24 = part1.CreateReferenceFromObject(line2D8) Dim constraint10 As Constraint Set constraint10 = constraints4.AddBiEltCst(catCstTypeVerticality, reference23, reference24) constraint10.Mode = catCstModeDrivingDimension Dim point2D8 As Point2D Set point2D8 = factory2D4.CreatePoint(50.8, 102.390673) point2D8.ReportName = 6 Dim line2D10 As Line2D Set line2D10 = factory2D4.CreateLine(-50.8, 102.390673, 50.8, 102.390673) line2D10.ReportName = 7 line2D10.StartPoint = point2D7 line2D10.EndPoint = point2D8 Dim reference25 As Reference Set reference25 = part1.CreateReferenceFromObject(line2D10)

Dim reference26 As Reference Set reference26 = part1.CreateReferenceFromObject(line2D7) Dim constraint11 As Constraint Set constraint11 = constraints4.AddBiEltCst(catCstTypeHorizontality, reference25, reference26) constraint11.Mode = catCstModeDrivingDimension Dim point2D9 As Point2D Set point2D9 = factory2D4.CreatePoint(50.8, 403.2125) point2D9.ReportName = 8 Dim line2D11 As Line2D Set line2D11 = factory2D4.CreateLine(50.8, 102.390673, 50.8, 403.2125) line2D11.ReportName = 9 line2D11.StartPoint = point2D8 line2D11.EndPoint = point2D9 Dim reference27 As Reference Set reference27 = part1.CreateReferenceFromObject(line2D11) Dim reference28 As Reference Set reference28 = part1.CreateReferenceFromObject(line2D8) Dim constraint12 As Constraint Set constraint12 = constraints4.AddBiEltCst(catCstTypeVerticality, reference27, reference28) constraint12.Mode = catCstModeDrivingDimension Dim point2D10 As Point2D Set point2D10 = factory2D4.CreatePoint(0#, 0#) point2D10.ReportName = 10 Dim circle2D6 As Circle2D Set circle2D6 = factory2D4.CreateCircle(0#, 0#, 406.4, 1.445468, 1.696124) circle2D6.CenterPoint = point2D10 TEKNIKAL MALAYSIA MELAKA circle2D6.ReportName = 11 circle2D6.StartPoint = point2D9 circle2D6.EndPoint = point2D6 Dim point2D11 As Point2D Set point2D11 = factory2D4.CreatePoint(0#, 406.4) point2D11.ReportName = 12 Dim reference29 As Reference Set reference29 = part1.CreateReferenceFromObject(circle2D6) Dim reference30 As Reference Set reference30 = part1.CreateReferenceFromObject(point2D11) Dim constraint13 As Constraint Set constraint13 = constraints4.AddBiEltCst(catCstTypeOn, reference29, reference30) constraint13.Mode = catCstModeDrivingDimension Dim reference31 As Reference

```
Set reference31 = part1.CreateReferenceFromObject(point2D11)
    Dim reference32 As Reference
   Set reference32 = part1.CreateReferenceFromObject(line2D8)
   Dim constraint14 As Constraint
   Set constraint14 = constraints4.AddBiEltCst(catCstTypeOn, reference31, reference32)
   constraint14.Mode = catCstModeDrivingDimension
   Dim reference33 As Reference
   Set reference33 = part1.CreateReferenceFromObject(line2D11)
   Dim reference34 As Reference
   Set reference34 = part1.CreateReferenceFromObject(line2D9)
   Dim reference35 As Reference
   Set reference35 = part1.CreateReferenceFromObject(line2D8)
   Dim constraint15 As Constraint
   Set constraint15 = constraints4.AddTriEltCst(catCstTypeSymmetry, reference34, reference35)
    constraint15.Mode = catCstModeDrivingDimension
    Dim reference36 As Reference
   Set reference36 = part1.CreateReferenceFromObject(line2D10)
    Dim constraint16 As Constraint
   Set constraint16 = constraints4.AddMonoEltCst(catCstTypeLength, reference36)
   constraint16.Mode = catCstModeDrivingDimension
   Dim length8 As Length
   Set length8 = constraint16. Dimension
   length8. Value = 101.6
   Dim reference37 As Reference
   Set reference37 = part1.CreateReferenceFromBRepName("FEdge:(Edge:(Face:(Brp:(Pad.2;2)
;None:();Cf11:());Face:(Brp:((Brp:(Pad.2;0:(Brp:(Sketch.2;3)));Brp:(Pad.1;0:(Brp:(Sketch.1;4)))));None:()
;Cf11:());None:(Limits1:();Limits2:());Cf11:());WithPermanentBody;WithoutBuildError;WithInitialFeature
Support; MonoFond; MFBRepVersion_CXR15)", pad2)
    Dim geometricElements6 As GeometricElements
    Set geometricElements6 = factory2D4.CreateProjections(reference37)
```

Dim geometry2D2 As Geometry2D

Set geometry2D2 = geometricElements6.Item("Mark.1")

geometry2D2.Construction = True

Dim reference38 As Reference

Set reference38 = part1.CreateReferenceFromObject(point2D9)

Dim reference39 As Reference

Set reference39 = part1.CreateReferenceFromObject(geometry2D2)

Dim constraint17 As Constraint

Set constraint17 = constraints4.AddBiEltCst(catCstTypeOn, reference38, reference39)

constraint17.Mode = catCstModeDrivingDimension

Dim reference40 As Reference

Set reference40 = part1.CreateReferenceFromBRepName("FEdge:(Edge:(Face:(Brp:(Pad.2;2) ;None:();Cf11:());Face:(Brp:((Brp:(Pad.2;0:(Brp:(Sketch.2;3)));Brp:(Pad.1;0:(Brp:(Sketch.1;4)))));None:() ;Cf11:());None:(Limits1:();Limits2:());Cf11:());WithPermanentBody;WithoutBuildError;WithInitialFeature Support;MonoFond;MFBRepVersion CXR15)", pad2)

Dim geometricElements7 As GeometricElements

Set geometricElements7 = factory2D4.CreateProjections(reference40)

Dim geometry2D3 As Geometry2D

Set geometry2D3 = geometricElements7.Item("Mark.1")

geometry2D3.Construction = True

Dim reference41 As Reference

Set reference41 = part1.CreateReferenceFromObject(point2D6)

Dim reference42 As Reference

Set reference42 = part1.CreateReferenceFromObject(geometry2D3)

Dim constraint18 As Constraint

Set constraint18 = constraints4.AddBiEltCst(catCstTypeOn, reference41, reference42)

constraint18.Mode = catCstModeDrivingDimension

Dim reference43 As Reference

Set reference43 = part1.CreateReferenceFromBRepName("FEdge:(Edge:(Face:(Brp:(Pad.2;2) ;None:();Cf11:());Face:(Brp:((Brp:(Pad.2;0:(Brp:(Sketch.2;3)));Brp:(Pad.1;0:(Brp:(Sketch.1;4)))));None:() ;Cf11:());None:(Limits1:();Limits2:());Cf11:());WithPermanentBody;WithoutBuildError;WithInitialFeature Support;MonoFond;MFBRepVersion\_CXR15)", pad2)

Dim geometricElements8 As GeometricElements

Set geometricElements8 = factory2D4.CreateProjections(reference43)

Dim geometry2D4 As Geometry2D

Set geometry2D4 = geometricElements8.Item("Mark.1")MALAYSIA MELAKA

geometry2D4.Construction = True

Dim reference44 As Reference

Set reference44 = part1.CreateReferenceFromObject(point2D11)

Dim reference45 As Reference

Set reference45 = part1.CreateReferenceFromObject(geometry2D4)

Dim constraint19 As Constraint

Set constraint19 = constraints4.AddBiEltCst(catCstTypeDistance, reference44, reference45)

constraint19.Mode = catCstModeDrivingDimension

Dim length9 As Length

Set length9 = constraint19.Dimension

length9. Value = 0#

Dim reference46 As Reference

Set

reference46

part1.CreateReferenceFromBRepName("FEdge:(Edge:(Face:(Brp:(Pad.3;0:(Brp:(Sketch.3;3)))

```
:None:():Cf11:());Face:(Brp:(Pad.3;2);None:():Cf11:());None:(Limits1:();Limits2:());Cf11:());WithPerman
entBody; WithoutBuildError; WithInitialFeatureSupport; MonoFond; MFBRepVersion CXR15)", pad3)
    Dim geometricElements9 As GeometricElements
   Set geometricElements9 = factory2D4.CreateProjections(reference46)
   Dim geometry2D5 As Geometry2D
   Set geometry2D5 = geometricElements9.Item("Mark.1")
   geometry2D5.Construction = True
   Dim reference47 As Reference
   Set reference47 = part1.CreateReferenceFromObject(point2D7)
    Dim reference48 As Reference
   Set reference48 = part1.CreateReferenceFromObject(geometry2D5)
    Dim constraint20 As Constraint
   Set constraint20 = constraints4.AddBiEltCst(catCstTypeOn, reference47, reference48)
   constraint20.Mode = catCstModeDrivingDimension
   sketch4. CloseEdition
   part1.InWorkObject = sketch4
   part1.Update
   length9. Value = 0#
   Dim pad4 As Pad
   Set pad4 = shapeFactory1.AddNewPad(sketch4, 25.4)
   pad4.IsSymmetric = True
   Dim limit4 As Limit
   Set limit4 = pad4.FirstLimit
   Dim length10 As Length
   Set length10 = limit4. Dimension
                                     TEKNIKAL MALAYSIA MELAKA
   length10. Value = 15.24 ERSIT
   part1.Update
   Dim reference49 As Reference
   Set reference49 = part1.CreateReferenceFromName("")
    Dim reference50 As Reference
    Set reference50 = part1.CreateReferenceFromName("")
    Dim circPattern1 As CircPattern
   Set circPattern1 = shapeFactory1.AddNewCircPattern(Nothing, 1, 2, 20#, 45#, 1, 1, reference49,
reference50, True, 0#, True)
    circPattern1.CircularPatternParameters = catInstancesandAngularSpacing
    Dim angularRepartition1 As AngularRepartition
   Set angularRepartition1 = circPattern1.AngularRepartition
    Dim intParam1 As IntParam
    Set intParam1 = angularRepartition1.InstancesCount
    intParam1.Value = 5
```

Dim angularRepartition | As AngularRepartition Set angularRepartition | = circPattern |.AngularRepartition Dim intParam | As IntParam Set intParam | = angularRepartition |.InstancesCount

```
Dim angularRepartition2 As AngularRepartition
    Set angularRepartition2 = circPattern1.AngularRepartition
    Dim angle | As Angle
    Set angle 1 = angularRepartition2.AngularSpacing
                                                     The value of the diameter is
    angle I. Value = 360 / TextBox3
    intParam1.Value = TextBox3
                                                     changed to
                                                                     the
                                                                            textbox
                                                                                       3
    circPattern1.ItemToCopy = pad4
                                                     command input from the userform
    Dim reference51 As Reference
    Set
            reference51
                                    part1.CreateReferenceFromBRepName("FSur:(Face:(Brp:(Pad.3:2)
:None: (); Cf11: (); WithTemporaryBody; WithoutBuildError; WithInitialFeatureSupport; MFBRepVersion CX
R15)", pad3)
    circPattern1.SetRotationAxis reference51
    part I. Update
    Dim reference52 As Reference
    Set
           reference52
                               part1.CreateReferenceFromName("Selection RSur: (Face: (Brp: (Pad.3:2)
None:():Cf11:()):CircPattern.1 ResultOUT:Z0;G4074)")
    Dim sketch5 As Sketch
    Set sketch5 = sketches I.Add(reference 52)
    Dim arrayOfVariantOfDouble5(8)
    arrayOfVariantOfDouble5(0) = 139.7
    arrayOfVariantOfDouble5(1) = 0#
    arrayOfVariantOfDouble5(2) = 0#
                                                  NIKAL MALAYSIA MELAKA
    arrayOfVariantOfDouble5(3) = 0#
    arrayOfVariantOfDouble5(4) = 1#
    arrayOfVariantOfDouble5(5) = 0#
    arrayOfVariantOfDouble5(6) = 0#
    arrayOfVariantOfDouble5(7) = 0#
    arrayOfVariantOfDouble5(8) = 1#
    Set sketch5Variant = sketch5
    sketch5Variant.SetAbsoluteAxisData arrayOfVariantOfDouble5
   part1.InWorkObject = sketch5
    Dim factory2D5 As Factory2D
    Set factory2D5 = sketch5.OpenEdition()
    Dim geometricElements10 As GeometricElements
```

Set geometricElements10 = sketch5.GeometricElements

```
Dim line2D13 As Line2D
    Set line2D13 = axis2D5.GetItem("VDirection")
   line2D13.ReportName = 2
   Dim circle2D7 As Circle2D
   Set circle2D7 = factory2D5.CreateClosedCircle(0#, 0#, 50.8)
    Dim point2D12 As Point2D
   Set point2D12 = axis2D5.GetItem("Origin")
    circle2D7.CenterPoint = point2D12
   circle2D7.ReportName = 3
    Dim constraints5 As Constraints
    Set constraints5 = sketch5.Constraints
    Dim reference53 As Reference
   Set reference53 = part1.CreateReferenceFromObject(circle2D7)
   Dim constraint21 As Constraint
    Set constraint21 = constraints5.AddMonoEltCst(catCstTypeRadius, reference53)
    constraint21.Mode = catCstModeDrivingDimension
    Dim length 11 As Length
   Set length11 = constraint21. Dimension
   length11.Value = 50.8
    sketch5.CloseEdition
   part1.InWorkObject = sketch5
   part1.Update
    Dim pad5 As Pad
    Set pad5 = shapeFactory1.AddNewPad(sketch5, 15.24)
    Dim limit5 As Limit
                                             NIKAL MALAYSIA MELAKA
    Set limit5 = pad5.FirstLimit
   Dim length12 As Length
    Set length12 = limit5. Dimension
    length12.Value = 10.16
   part1.Update
    Dim reference54 As Reference
                                part1.CreateReferenceFromName("Selection RSur: (Face: (Brp: (Pad.3:2)
    Set
           reference54
;None:();Cf11:());Pad.5_ResultOUT;Z0;G4074)")
    Dim sketch6 As Sketch
    Set sketch6 = sketches1.Add(reference54)
    Dim arrayOfVariantOfDouble6(8)
    arrayOfVariantOfDouble6(0) = 139.7
    arrayOfVariantOfDouble6(1) = 0#
    arrayOfVariantOfDouble6(2) = 0#
    arrayOfVariantOfDouble6(3) = 0#
```

68

arrayOfVariantOfDoubleb(4) = 1#arrayOfVariantOfDouble6(5) = 0# arrayOfVariantOfDouble6(6) = 0# arrayOfVariantOfDouble6(7) = 0# arrayOfVariantOfDouble6(8) = 1# Set sketch6Variant = sketch6 sketch6Variant.SetAbsoluteAxisData arrayOfVariantOfDouble6 part1.InWorkObject = sketch6 Dim factory2D6 As Factory2D Set factory2D6 = sketch6.OpenEdition() Dim geometricElements11 As GeometricElements Set geometricElements11 = sketch6.GeometricElements Dim axis2D6 As Axis2D Set axis2D6 = geometricElements11.Item("AbsoluteAxis") Dim line2D14 As Line2D Set line2D14 = axis2D6.GetItem("HDirection") line2D14.ReportName = 1 Dim line2D15 As Line2D Set line2D15 = axis2D6.GetItem("VDirection") line2D15.ReportName = 2 Dim point2D13 As Point2D Set point2D13 = factory2D6.CreatePoint(0#, 76.2) point2D13.ReportName = 3 Dim circle2D8 As Circle2D Set circle2D8 = factory2D6.CreateClosedCircle(0#, 76.2, 12.7) circle2D8.CenterPoint = point2D13 TEKNIKAL MALAYSIA MELAKA circle2D8.ReportName = 4 Dim constraints6 As Constraints Set constraints6 = sketch6.Constraints Dim reference55 As Reference Set reference55 = part1.CreateReferenceFromObject(point2D13) Dim reference56 As Reference Set reference56 = part1.CreateReferenceFromObject(line2D15) Dim constraint22 As Constraint Set constraint22 = constraints6.AddBiEltCst(catCstTypeOn, reference55, reference56) constraint22.Mode = catCstModeDrivingDimension Dim reference 57 As Reference Set reference57 = part1.CreateReferenceFromObject(circle2D8) Dim constraint23 As Constraint Set constraint23 = constraints6.AddMonoEltCst(catCstTypeRadius, reference57)

```
constraint23.Mode = catCstModeDrivingDimension
    Dim length13 As Length
   Set length13 = constraint23.Dimension
   length13. Value = 12.7
    Dim reference58 As Reference
   Set reference58 = part1.CreateReferenceFromObject(point2D13)
    Dim point2D14 As Point2D
   Set point2D14 = axis2D6.GetItem("Origin")
    Dim reference59 As Reference
   Set reference59 = part1.CreateReferenceFromObject(point2D14)
    Dim constraint24 As Constraint
   Set constraint24 = constraints6.AddBiEltCst(catCstTypeDistance, reference58, reference59)
    constraint24.Mode = catCstModeDrivingDimension
    Dim length 14 As Length
    Set length14 = constraint24. Dimension
    length14. Value = 76.2
    sketch6.CloseEdition
   part1.InWorkObject = sketch6
   part1.Update
    Dim pocket1 As Pocket
    Set pocket1 = shapeFactory1.AddNewPocket(sketch6, 10.16)
    Dim limit6 As Limit
    Set limit6 = pocket1.FirstLimit
    limit6.LimitMode = catUpToLastLimit
    part1.UpdateObject pocket1
    part1.Update UNIVERSITI
                                        EKNIKAL MALAYSIA MELAKA
    Dim reference60 As Reference
    Set reference60 = part1.CreateReferenceFromName("")
    Dim reference61 As Reference
    Set reference61 = part1.CreateReferenceFromName("")
    Dim circPattern2 As CircPattern
    Set circPattern2 = shapeFactory1.AddNewCircPattern(Nothing, 1, 2, 20#, 45#, 1, 1, reference60,
reference61, True, 0#, True)
    circPattern2.CircularPatternParameters = catInstancesandAngularSpacing
    Dim angular Repartition3 As Angular Repartition
    Set angularRepartition3 = circPattern2.AngularRepartition
    Dim intParam2 As IntParam
    Set intParam2 = angularRepartition3.InstancesCount
    intParam2. Value = 4
    Dim angularRepartition4 As AngularRepartition
```

```
70
```

Set angularRepartition3 = circPattern2.AngularRepartition Dim intParam2 As IntParam Set intParam2 = angularRepartition3.InstancesCount intParam2.Value = 4 Dim angular Repartition4 As Angular Repartition Set angularRepartition4 = circPattern2.AngularRepartition Dim angle2 As Angle Set angle2 = angular Repartition4. Angular Spacing angle2. Value = 360 / TextBox4 The value of the diameter is intParam2. Value = TextBox4 changed to the textbox 4 command circPattern2.ItemToCopy = pocket1 input from the userform Dim reference62 As Reference Set reference62 part1.CreateReferenceFromBRepName("FSur:(Face:(Brp:(Pad.3;2) None: (); C(11:()); WithTemporaryBody; WithoutBuildError; WithInitialFeatureSupport; MFBRepVersion CX

## R15)", pad3)

circPattern2.SetRotationAxis reference62 part1.Update End Sub

## **Coding script for userfrom Design2**

Private Sub CommandButton1 Click()

Unload UserForm3 Dim documents I As Documents Set documents I = CATIA, Documents

Dim partDocument | As PartDocument

Set partDocument1 = documents1.Add("Part")

Dim part 1 As Part UNIVERSIT

Set part1 = partDocument1.Part

Dim bodies I As Bodies

Set bodies 1 = part1.Bodies

Dim body I As Body

Set body1 = bodies1.Item("PartBody")

Dim sketches 1 As Sketches

Set sketches 1 = body 1. Sketches

Dim originElements 1 As OriginElements

Set originElements1 = part1.OriginElements

Dim reference | As Reference

Set reference 1 = originElements1.PlaneYZ

Dim sketch1 As Sketch

Set sketch1 = sketches1.Add(reference1)

**TEKNIKAL MALAYSIA MELAKA** 

```
arrayOfVariantOfDouble1(4) = 1#
arrayOfVariantOfDouble1(5) = 0#
arrayOfVariantOfDouble1(6) = 0#
arrayOfVariantOfDouble1(7) = 0#
arrayOfVariantOfDouble1(8) = 1#
Set sketch | Variant = sketch |
sketch1Variant.SetAbsoluteAxisData arrayOfVariantOfDouble1
part1.InWorkObject = sketch1
Dim factory2D1 As Factory2D
Set factory2D1 = sketch1.OpenEdition()
Dim geometricElements1 As GeometricElements
Set geometricElements1 = sketch1.GeometricElements
Dim axis2D1 As Axis2D
Set axis2D1 = geometricElements1.Item("AbsoluteAxis")
Dim line2D1 As Line2D
Set line2D1 = axis2D1.GetItem("HDirection")
line2D1.ReportName = 1
Dim line2D2 As Line2D
Set line2D2 = axis2D1.GetItem("VDirection")
line2D2.ReportName = 2
Dim circle2D1 As Circle2D
Set circle2D1 = factory2D1.CreateClosedCircle(0#, 0#, 431.8)
Dim point2D1 As Point2D
Set point2D1 = axis2D1.GetItem("Origin")
circle2D1.CenterPoint = point2D1
circle2D1.ReportName =3 SITI TEKNIKAL MALAYSIA MELAKA
Dim constraints1 As Constraints
Set constraints I = sketch1. Constraints
Dim reference2 As Reference
Set reference2 = part1.CreateReferenceFromObject(circle2D1)
Dim constraint1 As Constraint
Set constraint1 = constraints1.AddMonoEltCst(catCstTypeRadius, reference2)
constraint1.Mode = catCstModeDrivingDimension
Dim length1 As Length
Set length1 = constraint1.Dimension
length1. Value = TextBox1
Dim circle2D2 As Circle2D
Set circle2D2 = factory2D1.CreateClosedCircle(0#, 0#, 393.7)
circle2D2.CenterPoint = point2D1
circle2D2.ReportName = 4
```

| 73                                                                                   |
|--------------------------------------------------------------------------------------|
|                                                                                      |
| Dim pad1 As Pad                                                                      |
| Set shapeFactory1 = part1.ShapeFactory                                               |
| Dim shapeFactory1 As ShapeFactory                                                    |
| part I. Update                                                                       |
| part   InWorkObject = sketch]                                                        |
| skatch1 CloseEdition                                                                 |
| length 7 Value = 25.4                                                                |
| point2D2 SetData 406 4 0#                                                            |
| $set_{actory2D1} = sketcht.OpenEutition()$                                           |
| Sat fastom 2D1 - skatak 1 Open Edition 0                                             |
| part Indate                                                                          |
| next InWorkObject - skotch l                                                         |
| skatch 1 Class Edition                                                               |
| Jongth? Value = TextPox? 40                                                          |
| Set langth 2 - Shanner Dissite TEKNIKAL MALAYSIA MELAKA                              |
| Dim langth2 to Langth                                                                |
| constraint4 Mode = collest Mode Driving Dimension                                    |
| Set constraint4 = constraints1 AddRiFliCet(catCetTuneDictance reference7 reference8) |
| Dim constraint4 As Constraint                                                        |
| Sot references = nort   CreateReferenceFromObject(circle2D1)                         |
| Dim references As Reference                                                          |
| Sot reference 7 = part   Create Reference From Object (circle 2D2)                   |
| Dim reference 7 45 Reference                                                         |
| constraints - constraints - constraints - Adapting Dimension                         |
| Sat constraints as Constraints 1 AddBiEltCet(catCetTimeOn reference5 reference6)     |
| Dim constraints As Constraint                                                        |
| Set reference6 = part   CreateReferenceFromObject(line2D))                           |
| Dim references 4s Reference                                                          |
| Sat references = nort1 (reateReferenceFromObject/noint2D2)                           |
| Dim references As Peterance                                                          |
| set constraint2 = constraints1.AddBiEtiCs1(catCs17ypeOn, rejerence3, rejerence4)     |
| Dim constraint2 As Constraint                                                        |
| Set reference4 = part1.CreateReferencer romObject(point2D2)                          |
| Dim reference4 As Reference                                                          |
| Dim references - purit. Createxejerencerromoojeci(circie202)                         |
| Sat references As Rejerence                                                          |
| point2D2.ReportName = 5                                                              |
| Set point2D2 = factory2D1.CreatePoint(393.7, 0#)                                     |
|                                                                                      |
| Dim point2D2 As Point2D                                                              |

Set pad1 = shapeFactory1.AddNewPad(sketch1, 20#) Dim limit1 As Limit Set limit1 = pad1.FirstLimit Dim length3 As Length Set length3 = limit1.Dimension length3. Value = TextBox2 / 2 pad1.1sSymmetric = True part1.Update Dim hybridShapeFactory1 As HybridShapeFactory Set hybridShapeFactory1 = part1.HybridShapeFactory Dim hybridShapePlaneExplicit1 As HybridShapePlaneExplicit Set hybridShapePlaneExplicit1 = originElements1.PlaneYZ Dim reference9 As Reference Set reference9 = part1.CreateReferenceFromObject(hybridShapePlaneExplicit1) Dim hybridShapePlaneOffset1 As HybridShapePlaneOffset Set hybridShapePlaneOffset1 = hybridShapeFactory1.AddNewPlaneOffset(reference9, TextBox2 / 2 -50. False) body1.InsertHybridShape hybridShapePlaneOffset1 part1.InWorkObject = hybridShapePlaneOffset1 part1.Update Dim hybridShapes1 As HybridShapes Set hybridShapes1 = body1.HybridShapes Dim reference10 As Reference Set reference10 = hybridShapes1.Item("Plane.1") Dim sketch2 As Sketch Set sketch2 = sketches1.Add(reference10) NIKAL MALAYSIA MELAKA Dim arrayOfVariantOfDouble2(8) arrayOfVariantOfDouble2(0) = 114.3 arrayOfVariantOfDouble2(1) = 0# arrayOfVariantOfDouble2(2) = 0# arrayOfVariantOfDouble2(3) = 0# arrayOfVariantOfDouble2(4) = 1# arrayOfVariantOfDouble2(5) = 0# arrayOfVariantOfDouble2(6) = 0# arrayOfVariantOfDouble2(7) = 0# arrayOfVariantOfDouble2(8) = 1# Set sketch2Variant = sketch2 sketch2Variant.SetAbsoluteAxisData arrayOfVariantOfDouble2 part1.InWorkObject = sketch2 Dim factory2D2 As Factory2D

```
Set factory2D2 = sketch2.OpenEdition()
Dim geometricElements2 As GeometricElements
Set geometricElements2 = sketch2.GeometricElements
Dim axis2D2 As Axis2D
Set axis2D2 = geometricElements2.Item("AbsoluteAxis")
Dim line2D3 As Line2D
Set line2D3 = axis2D2.GetItem("HDirection")
line2D3.ReportName = 1
Dim line2D4 As Line2D
Set line2D4 = axis2D2.GetItem("VDirection")
line2D4.ReportName = 2
Dim circle2D3 As Circle2D
Set circle2D3 = factory2D2.CreateClosedCircle(0#, 0#, 88.9)
Dim point2D3 As Point2D
Set point2D3 = axis2D2.GetItem("Origin")
circle2D3.CenterPoint = point2D3
circle2D3.ReportName = 3
Dim point2D4 As Point2D
Set point2D4 = factory2D2.CreatePoint(88.9, 0#)
point2D4.ReportName = 4
Dim constraints2 As Constraints
Set constraints2 = sketch2. Constraints
Dim reference 11 As Reference
Set reference11 = part1.CreateReferenceFromObject(circle2D3)
Dim reference12 As Reference
Set reference12 = part1.CreateReferenceFromObject(point2D4) AYSIA MELAKA
Dim constraint5 As Constraint
Set constraint5 = constraints2.AddBiEltCst(catCstTypeOn, reference11, reference12)
constraint5.Mode = catCstModeDrivingDimension
Dim reference13 As Reference
Set reference13 = part1.CreateReferenceFromObject(point2D4)
Dim reference 14 As Reference
Set reference14 = part1.CreateReferenceFromObject(line2D3)
Dim constraint6 As Constraint
Set constraint6 = constraints2.AddBiEltCst(catCstTypeOn, reference13, reference14)
constraint6.Mode = catCstModeDrivingDimension
Dim reference15 As Reference
Set reference15 = part1.CreateReferenceFromObject(circle2D3)
Dim constraint7 As Constraint
Set constraint7 = constraints2.AddMonoEltCst(catCstTypeRadius, reference15)
```

constraint7.Mode = catCstModeDrivingDimension Dim length4 As Length Set length4 = constraint7. Dimension length4. Value = 88.9 sketch2.CloseEdition part1.InWorkObject = sketch2 part1.Update Dim pad2 As Pad Set pad2 = shapeFactory1.AddNewPad(sketch2, 152.4) Dim limit2 As Limit Set limit2 = pad2.FirstLimit Dim length5 As Length Set length5 = limit2. Dimension length5. Value = 25.4 part1.Update Dim reference16 As Reference part1.CreateReferenceFromName("Selection\_RSur:(Face:(Brp:(Pad.1;2) Set reference16 ;None:();Cf11:());Pad.2\_ResultOUT:Z0;G4074)") Dim sketch3 As Sketch Set sketch3 = sketches1.Add(reference16) Dim arrayOfVariantOfDouble3(8) arrayOfVariantOfDouble3(0) = 152.4 arrayOfVariantOfDouble3(1) = 0# arrayOfVariantOfDouble3(2) = 0# arravOfVariantOfDouble3(3) = 0# arrayOfVariantOfDouble3(4) = T# TEKNIKAL MALAYSIA MELAKA arrayOfVariantOfDouble3(5) = 0# arrayOfVariantOfDouble3(6) = 0# arrayOfVariantOfDouble3(7) = 0# arrayOfVariantOfDouble3(8) = 1# Set sketch3Variant = sketch3 sketch3Variant.SetAbsoluteAxisData arrayOfVariantOfDouble3 part1.InWorkObject = sketch3 Dim factory2D3 As Factory2D Set factory2D3 = sketch3.OpenEdition() Dim geometricElements3 As GeometricElements Set geometricElements3 = sketch3.GeometricElements Dim axis2D3 As Axis2D Set axis2D3 = geometricElements3.Item("AbsoluteAxis") Dim line2D5 As Line2D

```
Set line2D5 = axis2D3.GetItem("HDirection")
```

line2D5.ReportName = 1

Dim line2D6 As Line2D

Set line2D6 = axis2D3.GetItem("VDirection")

line2D6.ReportName = 2

Dim circle2D4 As Circle2D

Set circle2D4 = factory2D3.CreateClosedCircle(0#, 0#, 406.4)

Dim point2D5 As Point2D

Set point2D5 = axis2D3.GetItem("Origin")

circle2D4.CenterPoint = point2D5

circle2D4.ReportName = 3

Dim reference17 As Reference

Set reference17 = part1.CreateReferenceFromBRepName("FEdge:(Edge:(Face:(Brp:(Pad.1;2);None:();Cf11:());Face:(Brp:(Pad.1;0:(Brp:(Sketch.1;4)));None:();Cf11:());None:(Limits1:();Limits2:());Cf 11:());WithPermanentBody;WithoutBuildError;WithInitialFeatureSupport;MonoFond;MFBRepVersion\_CX R15)", pad1)

Dim geometricElements4 As GeometricElements

Set geometricElements4 = factory2D3.CreateProjections(reference17) Dim geometry2D1 As Geometry2D Set geometry2D1 = geometricElements4.Item("Mark.1") geometry2D1.Construction = True Dim constraints3 As Constraints Set constraints3 = sketch3.Constraints Dim reference18 As Reference Set reference18 = part1.CreateReferenceFromObject(circle2D4) Dim reference 19 As Reference ITI TEKNIKAL MALAYSIA MELAKA Set reference19 = part1.CreateReferenceFromObject(geometry2D1) Dim constraint8 As Constraint Set constraint8 = constraints3.AddBiEltCst(catCstTypeOn, reference18, reference19) constraint8.Mode = catCstModeDrivingDimension Dim circle2D5 As Circle2D Set circle2D5 = factory2D3.CreateClosedCircle(0#, 0#, 444.5) circle2D5.CenterPoint = point2D5 circle2D5.ReportName = 4 Dim reference20 As Reference Set reference20 = part1.CreateReferenceFromObject(circle2D5) Dim reference21 As Reference Set reference21 = part1.CreateReferenceFromObject(circle2D4) Dim constraint9 As Constraint Set constraint9 = constraints3.AddBiEltCst(catCstTypeDistance, reference20, reference21)

```
constraint9.Mode = catCstModeDrivingDimension
   Dim length6 As Length
   Set length6 = constraint9. Dimension
   length6. Value = 38.1
   sketch3.CloseEdition
   part1.InWorkObject = sketch3
   part1. Update
   length6. Value = 38.1
   Dim pad3 As Pad
   Set pad3 = shapeFactory1.AddNewPad(sketch3, 25.4)
   part1.Update
   Dim reference22 As Reference
                               part1.CreateReferenceFromName("Selection_RSur:(Face:(Brp:(Pad.2;2))
   Set
          reference22
:None:():Cf11:()):Pad.3 ResultOUT:Z0;G4074)")
   Dim sketch4 As Sketch
   Set sketch4 = sketches1.Add(reference22)
   Dim arrayOfVariantOfDouble4(8)
   arrayOfVariantOfDouble4(0) = 139.7
   arrayOfVariantOfDouble4(1) = 0#
   arrayOfVariantOfDouble4(2) = 0#
   arrayOfVariantOfDouble4(3) = 0#
   arrayOfVariantOfDouble4(4) = 1#
   arrayOfVariantOfDouble4(5) = 0#
   arrayOfVariantOfDouble4(6) = 0#
   arravOfVariantOfDouble4(7) = 0#
   arrayOfVariantOfDouble4(8) = 1# TEKNIKAL MALAYSIA MELAKA
   Set sketch4Variant = sketch4
   sketch4Variant.SetAbsoluteAxisData arrayOfVariantOfDouble4
   part1.InWorkObject = sketch4
    Dim factory2D4 As Factory2D
   Set factory2D4 = sketch4.OpenEdition()
   Dim geometricElements5 As GeometricElements
   Set geometricElements5 = sketch4.GeometricElements
    Dim axis2D4 As Axis2D
   Set axis2D4 = geometricElements5.Item("AbsoluteAxis")
    Dim line2D7 As Line2D
   Set line2D7 = axis2D4.GetItem("HDirection")
    line2D7.ReportName = 1
    Dim line2D8 As Line2D
    Set line2D8 = axis2D4.GetItem("VDirection")
```

line2D8.ReportName = 2 Dim point2D6 As Point2D Set point2D6 = factory2D4.CreatePoint(-31.75, 83.037025) point2D6.ReportName = 3 Dim point2D7 As Point2D Set point2D7 = factory2D4.CreatePoint(-31.75, 210.037025) point2D7.ReportName = 4 Dim line2D9 As Line2D Set line2D9 = factory2D4.CreateLine(-31.75, 83.037025, -31.75, 210.037025) line2D9.ReportName = 5 line2D9.StartPoint = point2D6 line2D9.EndPoint = point2D7 Dim constraints4 As Constraints Set constraints4 = sketch4.Constraints Dim reference23 As Reference Set reference23 = part1.CreateReferenceFromObject(line2D9) Dim reference24 As Reference Set reference24 = part1.CreateReferenceFromObject(line2D8) Dim constraint10 As Constraint Set constraint10 = constraints4.AddBiEltCst(catCstTypeVerticality, reference23, reference24) constraint10.Mode = catCstModeDrivingDimension Dim point2D8 As Point2D Set point2D8 = factory2D4.CreatePoint(-128,145145, 385.667968) point2D8.ReportName = 6 Dim line2D10 As Line2D Set line2D10 = factory2D4.CreateLine(-31.75, 210.037025, -128.145145, 385.667968) line2D10.ReportName = 7 line2D10.StartPoint = point2D7 line2D10.EndPoint = point2D8 Dim point2D9 As Point2D Set point2D9 = factory2D4.CreatePoint(-97.30347, 368.365355) point2D9.ReportName = 8 Dim point2D10 As Point2D Set point2D10 = factory2D4.CreatePoint(-79.029764, 398.641764) point2D10.ReportName = 9 Dim circle2D6 As Circle2D Set circle2D6 = factory2D4.CreateCircle(-97.30347, 368.365355, 35.363672, 1.027761, 2.630333) circle2D6.CenterPoint = point2D9 circle2D6.ReportName = 10 circle2D6.EndPoint = point2D8

```
circle2D6.StartPoint = point2D10
Dim point2D11 As Point2D
Set point2D11 = factory2D4.CreatePoint(0#, 319.612)
point2D11.ReportName = 11
Dim line2D11 As Line2D
Set line2D11 = factory2D4.CreateLine(-79.029764, 398.641764, 0#, 319.612)
line2D11.ReportName = 12
line2D11.StartPoint = point2D10
line2D11.EndPoint = point2D11
Dim reference25 As Reference
Set reference25 = part1.CreateReferenceFromObject(point2D11)
Dim reference26 As Reference
Set reference26 = part1.CreateReferenceFromObject(line2D8)
Dim constraint11 As Constraint
Set constraint11 = constraints4.AddBiEltCst(catCstTypeOn, reference25, reference26)
constraint11.Mode = catCstModeDrivingDimension
Dim point2D12 As Point2D
Set point2D12 = factory2D4.CreatePoint(79.029764, 398.641764)
point2D12.ReportName = 13
Dim line2D12 As Line2D
Set line2D12 = factory2D4.CreateLine(0#, 319.612, 79.029764, 398.641764,
line2D12.ReportName = 14
line2D12.StartPoint = point2D11
line2D12.EndPoint = point2D12
Dim point2D13 As Point2D
Set point2D13 = factory2D4.CreatePoint(97.30347, 368.365355) YSIA MELAKA
point2D13.ReportName = 15
Dim point2D14 As Point2D
Set point2D14 = factory2D4.CreatePoint(128.145145, 385.667968)
point2D14.ReportName = 16
Dim circle2D7 As Circle2D
Set circle2D7 = factory2D4, CreateCircle(97.30347, 368.365355, 35.363672, 0.51126, 2.113831)
circle2D7.CenterPoint = point2D13
circle2D7.ReportName = 17
circle2D7.EndPoint = point2D12
circle2D7.StartPoint = point2D14
Dim point2D15 As Point2D
Set point2D15 = factory2D4.CreatePoint(31.75, 210.037025)
point2D15.ReportName = 18
Dim line2D13 As Line2D
```

```
80
```

```
Set line2D13 = factory2D4.CreateLine(128.145145, 385.667968, 31.75, 210.037025)
   line2D13.ReportName = 19
   line2D13.StartPoint = point2D14
   line2D13.EndPoint = point2D15
   Dim point2D16 As Point2D
   Set point2D16 = factory2D4.CreatePoint(31.75, 83.037025)
   point2D16.ReportName = 20
   Dim line2D14 As Line2D
   Set line2D14 = factory2D4.CreateLine(31.75, 210.037025, 31.75, 83.037025)
    line2D14.ReportName = 21
   line2D14.StartPoint = point2D15
   line2D14.EndPoint = point2D16
   Dim reference27 As Reference
   Set reference27 = part1.CreateReferenceFromObject(line2D14)
    Dim reference28 As Reference
   Set reference28 = part1.CreateReferenceFromObject(line2D8)
    Dim constraint12 As Constraint
   Set constraint12 = constraints4.AddBiEltCst(catCstTypeVerticality, reference27, reference28)
   constraint12.Mode = catCstModeDrivingDimension
    Dim line2D15 As Line2D
    Set line2D15 = factory2D4.CreateLine(31.75, 83.037025, -31.75, 83.037025)
    line2D15.ReportName = 22
    line2D15.StartPoint = point2D16
    line2D15.EndPoint = point2D6
    Dim reference29 As Reference
    Set reference29 = part1.CreateReferenceFromObject(line2D15) AYSIA MELAKA
    Dim reference30 As Reference
    Set reference30 = part1.CreateReferenceFromObject(line2D7)
    Dim constraint13 As Constraint
    Set constraint13 = constraints4.AddBiEltCst(catCstTypeHorizontality, reference29, reference30)
    constraint13.Mode = catCstModeDrivingDimension
    Dim reference31 As Reference
    Set reference31 = part1.CreateReferenceFromObject(line2D9)
    Dim reference32 As Reference
    Set reference32 = part1.CreateReferenceFromObject(line2D14)
    Dim reference33 As Reference
    Set reference33 = part1.CreateReferenceFromObject(line2D8)
    Dim constraint 14 As Constraint
    Set constraint14 = constraints4.AddTriEltCst(catCstTypeSymmetry, reference31,
                                                                                        reference32,
reference33)
```

81

constraint14.Mode = catCstModeDrivingDimension

Dim reference34 As Reference

Set reference34 = part1.CreateReferenceFromBRepName("FEdge:(Edge:(Face:(Brp:(Pad.2;0: (Brp:(Sketch.2;3)));None:();Cf11:());Face:(Brp:(Pad.2;2);None:();Cf11:());None:(Limits1:();Limits2:());Cf 11:());WithPermanentBody;WithoutBuildError;WithInitialFeatureSupport;MonoFond;MFBRepVersion\_CX R15)", pad2)

Dim geometricElements6 As GeometricElements

Set geometricElements6 = factory2D4.CreateProjections(reference34)

Dim geometry2D2 As Geometry2D

Set geometry2D2 = geometricElements6.Item("Mark.1")

geometry2D2.Construction = True

Dim reference35 As Reference

Set reference35 = part1.CreateReferenceFromObject(point2D6)

Dim reference36 As Reference

Set reference36 = part1.CreateReferenceFromObject(geometry2D2)

Dim constraint15 As Constraint

Set constraint15 = constraints4.AddBiEltCst(catCstTypeOn, reference35, reference36)

constraint15.Mode = catCstModeDrivingDimension

Dim reference37 As Reference

Set reference37 = part1.CreateReferenceFromObject(line2D15)

Dim constraint16 As Constraint

Set constraint16 = constraints4.AddMonoEltCst(catCstTypeLength, reference37)

constraint16.Mode = catCstModeDrivingDimension

Dim length7 As Length

Set length7 = constraint16.Dimension

length7.Value = 63.5VERSITI TEKNIKAL MALAYSIA MELAKA

Dim reference38 As Reference

Set reference38 = part1.CreateReferenceFromObject(point2D7)

Dim reference39 As Reference

Set reference39 = part1.CreateReferenceFromObject(point2D15)

Dim reference40 As Reference

Set reference40 = part1.CreateReferenceFromObject(line2D8)

Dim constraint17 As Constraint

Set constraint17 = constraints4.AddTriEltCst(catCstTypeSymmetry, reference38, reference39,

## reference40)

constraint17.Mode = catCstModeDrivingDimension

Dim reference41 As Reference

Set reference41 = part1.CreateReferenceFromObject(point2D8)

Dim reference42 As Reference

Set reference42 = part1.CreateReferenceFromObject(point2D14)

Dim reference43 As Reference

Set reference43 = part1.CreateReferenceFromObject(line2D8)

Dim constraint18 As Constraint

Set constraint18 = constraints4.AddTriEltCst(catCstTypeSymmetry, reference41, reference42, reference43)

constraint18.Mode = catCstModeDrivingDimension

Dim reference44 As Reference

Set reference44 = part1.CreateReferenceFromObject(point2D12)

Dim reference45 As Reference

Set reference45 = part1.CreateReferenceFromObject(point2D10)

Dim reference46 As Reference

Set reference46 = part1.CreateReferenceFromObject(line2D8)

Dim constraint19 As Constraint

Set constraint19 = constraints4.AddTriEltCst(catCstTypeSymmetry, reference44, reference45, reference46)

constraint19.Mode = catCstModeDrivingDimension

Dim reference47 As Reference

Set reference47 = part1.CreateReferenceFromBRepName("FEdge:(Edge:(Face:(Brp:(Pad.3;2) ;None:();Cf11:());Face:(Brp:((Brp:(Pad.3;0:(Brp:(Sketch.3;3)));Brp:(Pad.1:0:(Brp:(Sketch.1;4)))));None:() ;Cf11:());None:(Limits1:();Limits2:());Cf11:());WithPermanentBody;WithoutBuildError;WithInitialFeature Support;MonoFond;MFBRepVersion\_CXR15)", pad3)

Dim geometricElements7 As GeometricElements

Set geometricElements7 = factory2D4.CreateProjections(reference47)

Dim geometry2D3 As Geometry2D

Set geometry2D3 = geometricElements7.Item("Mark.I")

geometry2D3.Construction = True TEKNIKAL MALAYSIA MELAKA

Dim reference48 As Reference

Set reference48 = part1.CreateReferenceFromObject(point2D8)

Dim reference49 As Reference

Set reference49 = part1.CreateReferenceFromObject(geometry2D3)

Dim constraint20 As Constraint

Set constraint20 = constraints4.AddBiEltCst(catCstTypeOn, reference48, reference49)

constraint20.Mode = catCstModeDrivingDimension

Dim reference50 As Reference

Set reference50 = part1.CreateReferenceFromBRepName("FEdge:(Edge:(Face:(Brp:(Pad.3;2) ;None:();Cf11:());Face:(Brp:((Brp:(Pad.3;0:(Brp:(Sketch.3;3)));Brp:(Pad.1;0:(Brp:(Sketch.1;4)))));None:() ;Cf11:());None:(Limits1:();Limits2:());Cf11:());WithPermanentBody;WithoutBuildError;WithInitialFeature Support;MonoFond;MFBRepVersion\_CXR15)", pad3)

Dim geometricElements8 As GeometricElements

Set geometricElements8 = factory2D4.CreateProjections(reference50)

Dim geometry2D4 As Geometry2D

Set geometry2D4 = geometricElements8.Item("Mark.1")

geometry2D4.Construction = True

Dim reference51 As Reference

Set reference51 = part1.CreateReferenceFromObject(point2D10)

Dim reference52 As Reference

Set reference52 = part1.CreateReferenceFromObject(geometry2D4)

Dim constraint21 As Constraint

Set constraint21 = constraints4.AddBiEltCst(catCstTypeOn, reference51, reference52)

constraint21.Mode = catCstModeDrivingDimension

Dim reference53 As Reference

Set reference53 = part1.CreateReferenceFromObject(line2D11)

Dim reference54 As Reference

Set reference54 = part1.CreateReferenceFromObject(line2D12)

Dim constraint22 As Constraint

Set constraint22 = constraints4.AddBiEltCst(catCstTypeAngle, reference53, reference54)

constraint22.Mode = catCstModeDrivingDimension

constraint22.AngleSector = catCstAngleSector2

Dim angle1 As Angle

```
Set angle1 = constraint22. Dimension
```

angle1.Value = 90#

Dim reference55 As Reference

Set reference55 = part1.CreateReferenceFromBRepName("FEdge:(Edge:(Face:(Brp:(Pad.3;2) ;None:();Cf11:());Face:(Brp:((Brp:(Pad.3;0:(Brp:(Sketch.3;3)));Brp:(Pad.1;0:(Brp:(Sketch.1;4)))));None:() ;Cf11:());None:(Limits1:();Limits2:());Cf11:());WithPermanentBody;WithoutBuildError;WithInitialFeature Support;MonoFond;MFBRepVersion\_CXR15)", pad3)

Dim geometricElements9 As GeometricElements

Set geometricElements9 = factory2D4.CreateProjections(reference55)

Dim geometry2D5 As Geometry2D

Set geometry2D5 = geometricElements9.Item("Mark.1")

geometry2D5.Construction = True

Dim reference56 As Reference

Set reference56 = part1.CreateReferenceFromObject(point2D13)

Dim reference 57 As Reference

Set reference57 = part1.CreateReferenceFromObject(geometry2D5)

Dim constraint23 As Constraint

Set constraint23 = constraints4.AddBiEltCst(catCstTypeDistance, reference56, reference57)

constraint23.Mode = catCstModeDrivingDimension

Dim length8 As Length

Set length8 = constraint23. Dimension

length8. Value = 25.4

Dim reference58 As Reference

Set reference58 = part1.CreateReferenceFromBRepName("FEdge:(Edge:(Face:(Brp:(Pad.3;2) ;None:();Cf11:());Face:(Brp:((Brp:(Pad.3;0:(Brp:(Sketch.3;3)));Brp:(Pad.1;0:(Brp:(Sketch.1;4)))));None:() ;Cf11:());None:(Limits1:();Limits2:());Cf11:());WithPermanentBody;WithoutBuildError;WithInitialFeature Support;MonoFond;MFBRepVersion CXR15)", pad3)

Dim geometricElements10 As GeometricElements

Set geometricElements10 = factory2D4.CreateProjections(reference58)

Dim geometry2D6 As Geometry2D

Set geometry2D6 = geometricElements10.Item("Mark.1")

geometry2D6.Construction = True

Dim reference59 As Reference

Set reference59 = part1.CreateReferenceFromObject(point2D9)

Dim reference60 As Reference

Set reference60 = part1 CreateReferenceFromObject(geometry2D6)

Dim constraint24 As Constraint

Set constraint24 = constraints4.AddBiEltCst(catCstTypeDistance, reference59, reference60)

constraint24.Mode = catCstModeDrivingDimension

Dim length9 As Length

Set length9 = constraint24.Dimension

length9. Value = 25.4

Dim reference61 As Reference

Set reference61 = part1.CreateReferenceFromObject(line2D14)

Dim constraint25 As Constraint

Set constraint25 = constraints4.AddMonoEltCst(catCstTypeLength, reference61) constraint25.Mode = catCstModeDrivingDimension \_\_\_\_\_ALAYSIA\_MELAKA

Dim length10 As Length

Set length10 = constraint25.Dimension

length10. Value = 127#

Dim reference62 As Reference

Set reference62 = part1.CreateReferenceFromBRepName("FEdge:(Edge:(Face:(Brp:(Pad.3;2) :None:();Cf11:());Face:(Brp:((Brp:(Pad.3;0:(Brp:(Sketch.3;3)));Brp:(Pad.1;0:(Brp:(Sketch.1;4)))));None:() ;Cf11:());None:(Limits1:():Limits2:());Cf11:());WithPermanentBody;WithoutBuildError;WithInitialFeature Support;MonoFond;MFBRepVersion\_CXR15)", pad3)

Dim geometricElements11 As GeometricElements

Set geometricElements11 = factory2D4.CreateProjections(reference62)

Dim geometry2D7 As Geometry2D

Set geometry2D7 = geometricElements11.Item("Mark.1")

geometry2D7.Construction = True

Dim reference63 As Reference

Set reference63 = part1.CreateReferenceFromObject(point2D11) Dim reference64 As Reference Set reference64 = part1.CreateReferenceFromObject(geometry2D7) Dim constraint26 As Constraint Set constraint26 = constraints4.AddBiEltCst(catCstTypeDistance, reference63, reference64) constraint26.Mode = catCstModeDrivingDimension Dim length11 As Length Set length11 = constraint26. Dimension length11.Value = 86.788 Dim reference65 As Reference Set reference65 = part1.CreateReferenceFromObject(point2D12) Dim reference66 As Reference Set reference66 = part1.CreateReferenceFromObject(point2D14) Dim constraint27 As Constraint Set constraint27 = constraints4.AddBiEltCst(catCstTypeDistance, reference65, reference66) constraint27.Mode = catCstModeDrivingDimension Dim length12 As Length Set length12 = constraint27.Dimension length12. Value = 50.8 sketch4.CloseEdition part1.InWorkObject = sketch4 part1. Update length8. Value = 25.4 length9. Value = 25.4 length 11. Value = 86,788(NIKAL MALAYSIA MELAKA length12.Value = 50.8 ERS Dim pad4 As Pad Set pad4 = shapeFactory1.AddNewPad(sketch4, 25.4) pad4.IsSymmetric = True Dim limit3 As Limit Set limit3 = pad4.FirstLimit Dim length13 As Length Set length13 = limit3.Dimension length13.Value = 12.7 part1. Update Dim reference67 As Reference Set reference67 = part1.CreateReferenceFromName("") Dim reference68 As Reference Set reference68 = part1.CreateReferenceFromName("") Dim circPattern1 As CircPattern

```
Set circPattern1 = shapeFactory1.AddNewCircPattern(pad4, 1, 2, 20#, 45#, 1, 1, reference67,
reference68, True, 0#, True)
    circPattern1.CircularPatternParameters = catInstancesandAngularSpacing
    Dim angularRepartition1 As AngularRepartition
    Set angularRepartition1 = circPatternI.AngularRepartition
    Dim intParam1 As IntParam
    Set intParam1 = angularRepartition1.InstancesCount
    Dim angular Repartition2 As Angular Repartition
    Set angularRepartition2 = circPattern1.AngularRepartition
    Dim angle2 As Angle
    Set angle2 = angularRepartition2.AngularSpacing
    angle2. Value = 360 / TextBox3
    intParam1.Value = TextBox3
    Dim reference69 As Reference
    Set
            reference69
                                    part1.CreateReferenceFromBRepName("FSur:(Face:(Brp:(Pad.2;2))
:None: (): Cf11: ()); WithTemporaryBody; WithoutBuildError; WithInitialFeatureSupport; MFBRepVersion CX
R15)", pad2)
    circPattern1.SetRotationAxis reference69
    part1. Update
    Dim reference70 As Reference
                              part1.CreateReferenceFromName("Selection RSur:(Face:(Brp:(Pad.2;2)
    Set
           reference70
                          -
:None:();Cf11:());CircPattern,1 ResultOUT;Z0;G4074)")
    Dim sketch5 As Sketch
    Set sketch5 = sketches1.Add(reference70)
    Dim arrayOfVariantOfDouble5(8)
    arrayOfVariantOfDouble5(0) 139,7 EKNIKAL MALAYSIA MELAKA
    arrayOfVariantOfDouble5(1) = 0#
    arrayOfVariantOfDouble5(2) = 0#
    arrayOfVariantOfDouble5(3) = 0#
    arrayOfVariantOfDouble5(4) = 1#
    arrayOfVariantOfDouble5(5) = 0#
    arrayOfVariantOfDouble5(6) = 0#
    arrayOfVariantOfDouble5(7) = 0#
    arrayOfVariantOfDouble5(8) = 1#
    Set sketch5Variant = sketch5
    sketch5Variant.SetAbsoluteAxisData arrayOfVariantOfDouble5
    part1.InWorkObject = sketch5
    Dim factory2D5 As Factory2D
    Set factory2D5 = sketch5.OpenEdition()
    Dim geometricElements12 As GeometricElements
```

```
Set geometricElements12 = sketch5.GeometricElements
    Dim axis2D5 As Axis2D
    Set axis2D5 = geometricElements12.Item("AbsoluteAxis")
    Dim line2D16 As Line2D
    Set line2D16 = axis2D5.GetItem("HDirection")
    line2D16.ReportName = 1
    Dim line2D17 As Line2D
    Set line2D17 = axis2D5.GetItem("VDirection")
    line2D17.ReportName = 2
    Dim circle2D8 As Circle2D
    Set circle2D8 = factory2D5.CreateClosedCircle(0#, 0#, 38.1)
    Dim point2D17 As Point2D
    Set point2D17 = axis2D5.GetItem("Origin")
    circle2D8.CenterPoint = point2D17
    circle2D8.ReportName = 3
    Dim constraints5 As Constraints
    Set constraints5 = sketch5. Constraints
    Dim reference71 As Reference
    Set reference71 = part1.CreateReferenceFromObject(circle2D8)
    Dim constraint28 As Constraint
    Set constraint28 = constraints5.AddMonoEltCst(catCstTypeRadius, reference71)
    constraint28.Mode = catCstModeDrivingDimension
    Dim length14 As Length
    Set length14 = constraint28. Dimension
    length14. Value = 38.1
                                       EKNIKAL MALAYSIA MELAKA
    sketch5.CloseEdition VERSIT
   part1.InWorkObject = sketch5
   part1.Update
    Dim pad5 As Pad
    Set pad5 = shapeFactory1.AddNewPad(sketch5, 12.7)
    Dim limit4 As Limit
    Set limit4 = pad5.FirstLimit
    Dim length15 As Length
    Set length15 = limit4.Dimension
    length15. Value = 10.16
   part1.Update
    Dim reference72 As Reference
           reference72
                               part1.CreateReferenceFromName("Selection_RSur:(Face:(Brp:(Pad.2:2)
    Set
                          -
;None:();Cf11:()):Pad.5 ResultOUT;Z0;G4074)")
    Dim sketch6 As Sketch
```

88

Set sketch6 = sketches1.Add(reference72) Dim arrayOfVariantOfDouble6(8) arrayOfVariantOfDouble6(0) = 139.7 arrayOfVariantOfDouble6(1) = 0# arrayOfVariantOfDouble6(2) = 0# arrayOfVariantOfDouble6(3) = 0# arrayOfVariantOfDouble6(4) = 1# arrayOfVariantOfDouble6(5) = 0# arrayOfVariantOfDouble6(6) = 0# arrayOfVariantOfDouble6(7) = 0# arrayOfVariantOfDouble6(8) = 1# Set sketch6Variant = sketch6 sketch6Variant.SetAbsoluteAxisData arrayOfVariantOfDouble6 part1.InWorkObject = sketch6 Dim factory2D6 As Factory2D Set factory2D6 = sketch6.OpenEdition() Dim geometricElements13 As GeometricElements Set geometricElements13 = sketch6.GeometricElements Dim axis2D6 As Axis2D Set axis2D6 = geometricElements13.Item("AbsoluteAxis") Dim line2D18 As Line2D Set line2D18 = axis2D6.GetItem("HDirection") line2D18.ReportName = 1 Dim line2D19 As Line2D Set line2D19 = axis2D6.GetItem("VDirection") line2D19.ReportName = 2RSITI TEKNIKAL MALAYSIA MELAKA Dim point2D18 As Point2D Set point2D18 = factory2D6.CreatePoint(0#, 63.5) point2D18.ReportName = 3 Dim circle2D9 As Circle2D Set circle2D9 = factory2D6.CreateClosedCircle(0#, 63.5, 10.16) circle2D9.CenterPoint = point2D18 circle2D9.ReportName = 4 Dim constraints6 As Constraints Set constraints6 = sketch6.Constraints Dim reference73 As Reference Set reference73 = part1.CreateReferenceFromObject(point2D18) Dim reference74 As Reference Set reference74 = part1.CreateReferenceFromObject(line2D19) Dim constraint29 As Constraint

```
Set constraint29 = constraints6.AddBiEltCst(catCstTypeOn, reference73, reference74)
    constraint29.Mode = catCstModeDrivingDimension
    Dim reference75 As Reference
    Set reference75 = part1.CreateReferenceFromObject(circle2D9)
    Dim constraint30 As Constraint
    Set constraint30 = constraints6.AddMonoEltCst(catCstTypeRadius, reference75)
    constraint30.Mode = catCstModeDrivingDimension
    Dim length16 As Length
    Set length16 = constraint30. Dimension
    length16. Value = 10.16
    Dim reference76 As Reference
    Set reference76 = part1.CreateReferenceFromObject(point2D18)
    Dim point2D19 As Point2D
    Set point2D19 = axis2D6.GetItem("Origin")
    Dim reference77 As Reference
    Set reference77 = part1.CreateReferenceFromObject(point2D19)
    Dim constraint31 As Constraint
    Set constraint31 = constraints6.AddBiEltCst(catCstTypeDistance, reference76, reference77)
    constraint31.Mode = catCstModeDrivingDimension
    Dim length17 As Length
    Set length17 = constraint31. Dimension
    length17.Value = 63.5
    sketch6.CloseEdition
    part1.InWorkObject = sketch6
    part1.Update
    Dim pocket As Pocket ERSITI TEKNIKAL MALAYSIA MELAKA
    Set pocket1 = shapeFactory1.AddNewPocket(sketch6, 10.16)
    Dim limit5 As Limit
    Set limit5 = pocket1.FirstLimit
    limit5.LimitMode = catUpToLastLimit
    part1.UpdateObject pocket1
    part1.Update
    Dim reference78 As Reference
    Set reference78 = part1.CreateReferenceFromName("")
    Dim reference79 As Reference
    Set reference79 = part1.CreateReferenceFromName("")
    Dim circPattern2 As CircPattern
    Set circPattern2 = shapeFactory1.AddNewCircPattern(pocket1, 1, 2, 20#, 45#, 1, 1, reference78,
reference79, True, 0#, True)
```

circPattern2.CircularPatternParameters = catInstancesandAngularSpacing

Dim angular Repartition3 As Angular Repartition Set angularRepartition3 = circPattern2.AngularRepartition Dim intParam2 As IntParam Set intParam2 = angularRepartition3.InstancesCount Dim angular Repartition4 As Angular Repartition Set angularRepartition4 = circPattern2.AngularRepartition Dim angle3 As Angle Set angle3 = angularRepartition4.AngularSpacing angle3. Value = 360 / TextBox4 intParam2. Value = TextBox4 Dim reference80 As Reference part1.CreateReferenceFromBRepName("FSur:(Face:(Brp:(Pad.2;2) Set reference80 -;None:();Cf11:());WithTemporaryBody;WithoutBuildError;WithInitialFeatureSupport;MFBRepVersion\_CX R15)", pad2) circPattern2.SetRotationAxis reference80 part1.Update End Sub Private Sub CommandButton2\_Click() Unload UserForm3 UserForm1.Show End Sub

**UNIVERSITI TEKNIKAL MALAYSIA MELAKA**